# Label PRINTER TSP828L SERIES

# Hardware Manual

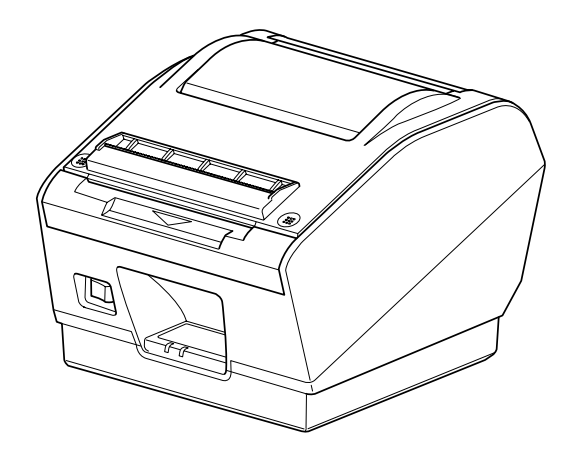

#### Federal Communications Commission Radio Frequency Interference Statement

This equipment has been tested and found to comply with the limits for a Class A digital device, pursuant to Part 15 of the FCC Rules. These limits are designed to provide reasonable protection against harmful interference when the equipment is operated in a commercial environment. This equipment generates, uses and can radiate radio frequency energy and, if not installed and used in accordance with the instruction manual, may cause harmful interference to radio communications. Operation of this equipment in a residential area is likely to cause harmful interference in which case the user will be required to correct the interference at his own expense.

For compliance with the Federal Noise Interference Standard, this equipment requires a shielded cable.

This statement will be applied only for the printers marketed in U.S.A.

#### Statement of The Canadian Department of Communications Radio Interference Regulations

This digital apparatus does not exceed the Class A limits for radio noise emissions from digital apparatus set out in the Radio Interference Regulations of the Canadian Department of Communications.

Le présent appareil numérique n'émet pas de bruits radioélectriques dépassant les limites applicables aux appareils numériques de la classe A prescrites dans le Règlement sur le brouillage radioélectrique édicté par le ministère des Communications du Canada.

The above statement applies only to printers marketed in Canada.

#### CE

#### Manufacturer's Declaration of Conformity

#### EC Council Directive 89/336/EEC of 3 May 1989

This product, has been designed and manufactured in accordance with the International Standards EN 61000-6-3 / 2001 and EN 55024 / 1998, following the provisions of the Electro Magnetic Compatibility Directive of the European Communities as of May 1989.

#### EC Council Directive 73/23/EEC and 93/68/EEC of 22 July 1993

This product, has been designed and manufactured in accordance with the International Standards EN 60950-1, following the provisions of the Low Voltage Directive of the European Communities as of 2001.

The above statement applies only to printers marketed in EU.

#### Trademark acknowledgments

TSP800L: Star Micronics Co., Ltd.

#### Notice

- All rights reserved. Reproduction of any part of this manual in any form whatsoever, without STAR's express permission is forbidden.
- The contents of this manual are subject to change without notice.
- All efforts have been made to ensure the accuracy of the contents of this manual at the time of going to press. However, should any errors be detected, STAR would greatly appreciate being informed of them.
- The above notwithstanding, STAR can assume no responsibility for any errors in this manual.

<sup>©</sup> Copyright 2005 Star Micronics Co., LTD.

## **TABLE OF CONTENTS**

| 1. Unpack         | sing and Installation                                      | . 1              |
|-------------------|------------------------------------------------------------|------------------|
| 1-1.              | Unpacking                                                  | 1                |
| 2. Parts Id       | dentification and Nomenclature                             | 2                |
| 3. Setup.         |                                                            | 4                |
| 3-1.              | Connecting the Cable to the PC                             | . 4              |
| 3-2.              | Connecting the Cable to the Printer                        | 5                |
| 3-3.              | Installing the Printer Software                            | . 7              |
| 3-4.              | Connecting the AC Adapter                                  | 8                |
| 3-5.              | Turning Power On                                           | 9                |
| 3-6.              | Loading the Roll Paper                                     | 10               |
| 4. Therma         | al Roll Paper Specification                                | 19               |
| 4-1.              | Thermal Label Roll Paper                                   | 19               |
| 4-2.              | Thermal Roll Paper                                         | 24               |
| 5. Contro         | Panel and Other Functions                                  | 25               |
| 5-1.              | Control Panel                                              | 25               |
| 5-2.              | Errors                                                     | 25               |
| 5-3.              | Self-Printing                                              | 26               |
| 5-4.              | Adjusting the Sensors                                      | 27               |
| 6. Preven         | ting and Clearing Paper Jams                               | 31               |
| 6-1.              | Preventing Paper Jams                                      | 31               |
| 6-2.              | Removing Paper Jam                                         | 31               |
| 7. Periodi        | c Cleaning                                                 | 32               |
| 7-1               | Cleaning the Thermal Head and Ground Hardware              | 32               |
| 7-2.              | Cleaning the Printer Cover, Paper Guide, and Peeler Sensor | 32               |
| 8 Specifi         | pations                                                    | 22               |
| 8-1               | General Specifications                                     | 33               |
| 8-2               | Interface                                                  | 34               |
| 8-3.              | Electrical Characteristics                                 | 34               |
| 8-4.              | Environmental Requirements                                 | 35               |
| 8-5.              | Reliability                                                | 35               |
| 9. Din Sw         | itch Setting                                               | 36               |
| 9-1               | Parallel Interface Type                                    | 37               |
| 9-2.              | Dual Interface Type                                        | 38               |
| 10. Parall        | el Interface                                               | 42               |
| 11 Dual I         | interface                                                  | 12<br>12         |
| 11. <b>Dual 1</b> | RS_232 Interface                                           | <b>13</b><br>43  |
| 11-1.             | USB Interface                                              | тЭ<br>15         |
| 11-2.             | rev Switch Sattings                                        | г <i>)</i><br>16 |
|                   | y Switch Schills                                           | ŧŪ               |

Please access the following URL http://www.star-m.jp/eng/dl/dl02.htm for the latest revision of the manual.

# 1. Unpacking and Installation

## 1-1. Unpacking

After unpacking the unit, check that all the necessary accessories are included in the package.

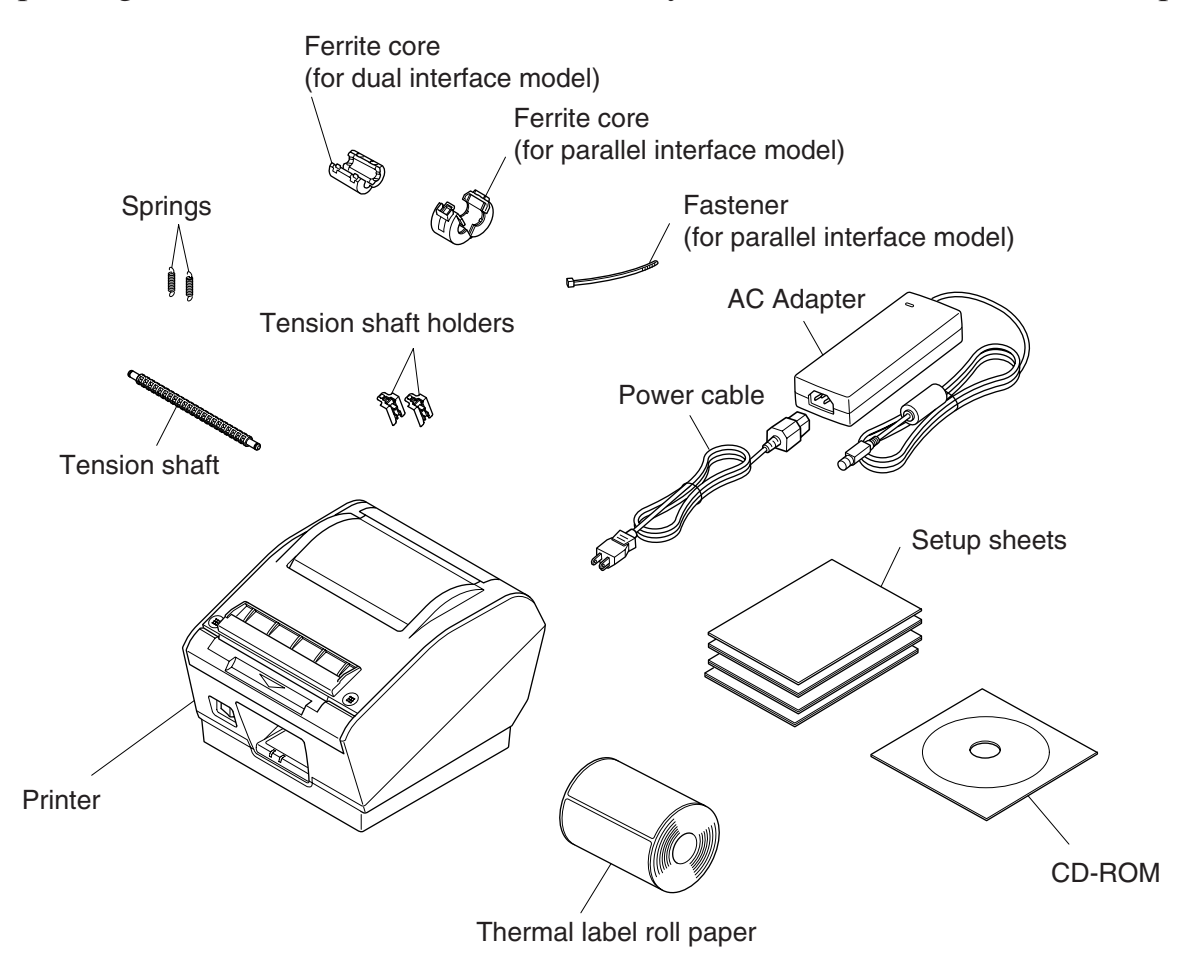

Note: When using a thermal label roll paper, do not install the tension bar, two tension folders, and two springs; otherwise, a paper jam could result.

#### Fig. 1-1 Unpacking

If anything is missing, contact the dealer where you bought the printer and ask them to supply the missing part. Note that it is a good idea to keep the original box and all the packing materials just in case you need to pack the printer up again and send it somewhere at a later date.

# 2. Parts Identification and Nomenclature

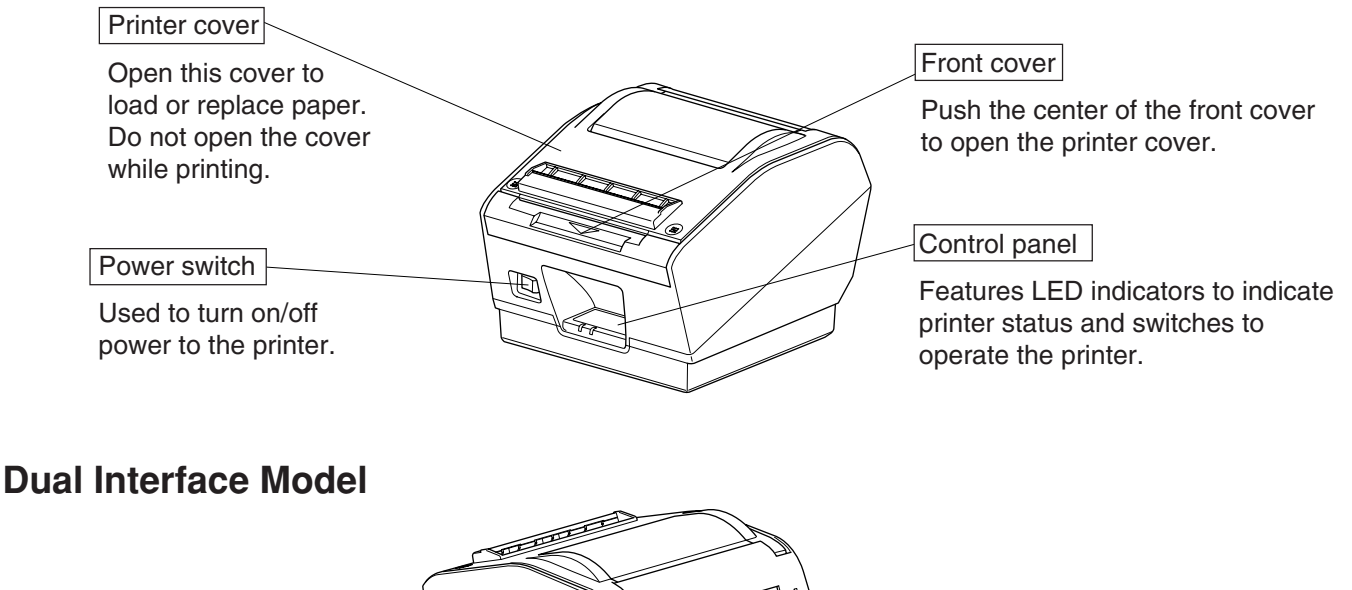

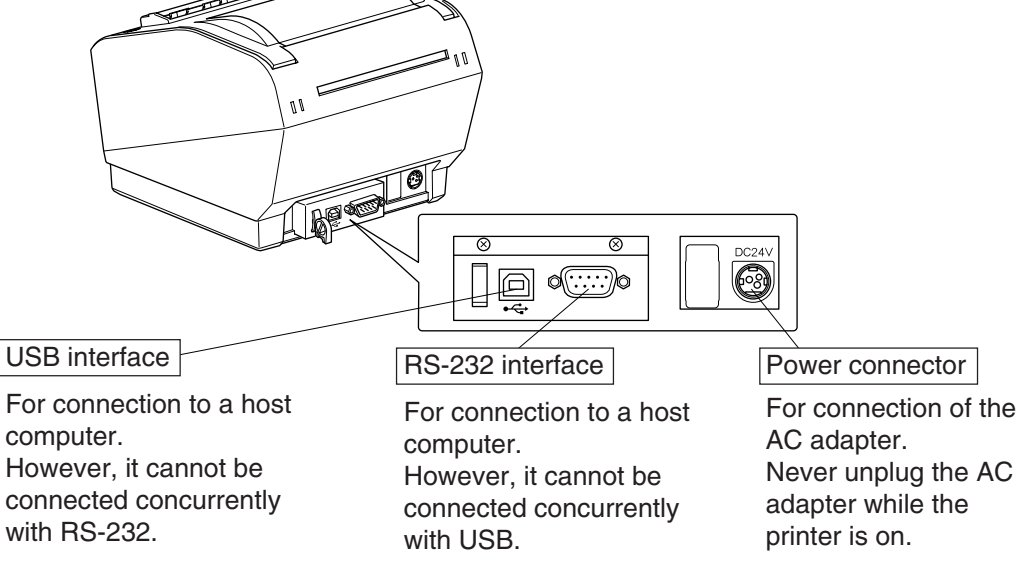

### **Parallel Interface Model**

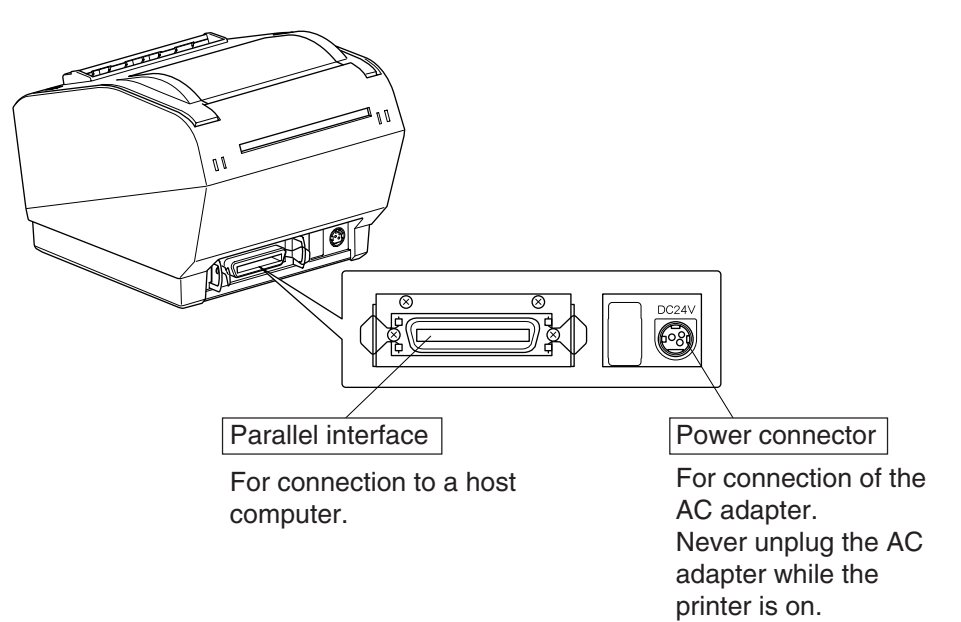

## Choosing a place for the printer

Before actually unpacking the printer, you should take a few minutes to think about where you plan to use it. Remember the following points when doing this.

- $\checkmark$  Choose a firm, level surface where the printer will not be exposed to vibration.
- $\checkmark$  The power outlet you plan to connect to for power should be nearby and unobstructed.
- Make sure that the printer is close enough to your host computer for you to connect the two.
- $\checkmark$  Make sure that the printer is not exposed to direct sunlight.
- $\checkmark$  Make sure that the printer is well away from heaters and other sources of extreme heat.
- $\checkmark$  Make sure that the surrounding area is clean, dry, and free of dust.
- ✓ Make sure that the printer is connected to a reliable power outlet. It should not be on the same electric circuit as copiers, refrigerators, or other appliances that cause power spikes.
- $\checkmark$  Make sure that the room where you are using the printer is not too humid.

## **AWARNING**

- ✓ Shut down your equipment immediately if it produces smoke, a strange odor, or unusual noise. Immediately unplug the equipment and contact your dealer for advice.
- ✓ Never attempt to repair this product yourself. Improper repair work can be dangerous.
- ✓ Never disassemble or modify this product. Tampering with this product may result in injury, fire, or electric shock.

## **ACAUTION**

✓ When using a thermal label roll paper, do not install the tension bar, two tension folders, and two springs; otherwise, a paper jam could result.

# 3. Setup

## **3-1.** Connecting the Cable to the PC

## 3-1-1. USB Interface cable

Connect the USB interface cable to a USB port of your PC.

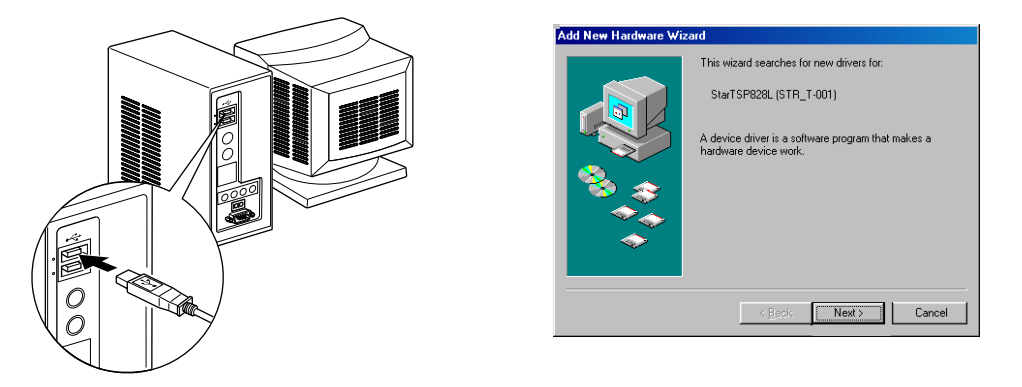

**Note:** The dialog shown below may appear on your PC screen if your PC is running Windows 98 or Me, and if you turn ON the power of the printer for the first time while the PC and the printer are connected with the USB cable. In this case, refer to the software manual on the CD-ROM, in the following directory: Documents folder.

### 3-1-2. RC-232 Interface Cable

Connect the RC-232 interface cable to a RS-232 port of your PC.

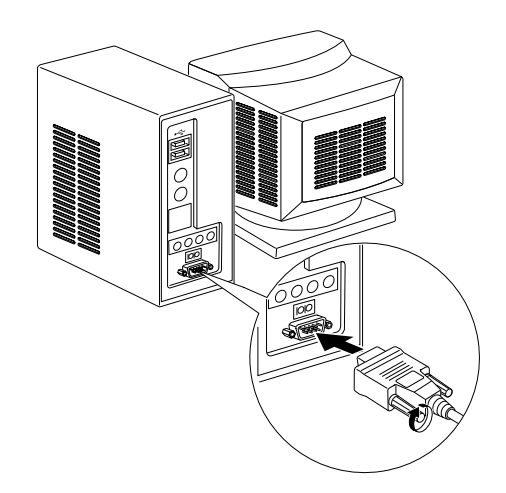

## **3-1-3.** Parallel Interface Cable

Connect the parallel interface cable to a parallel port of your PC.

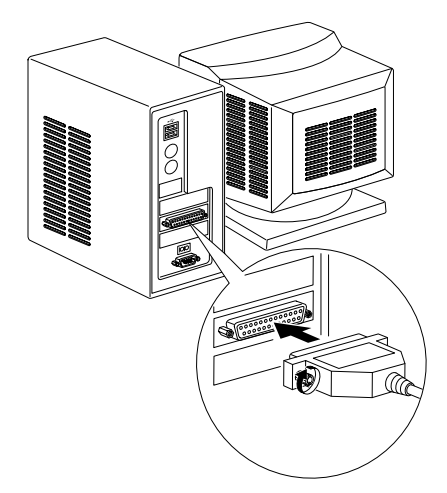

## **3-2.** Connecting the Cable to the Printer

Note that the interface cable is not provided. Please use a cable that meets specifications.

#### **3-2-1. USB Interface Cable**

Affix the ferrite core onto the USB cable as shown in the illustration below and make sure to pass the cable through the cable support as shown in the illustration.

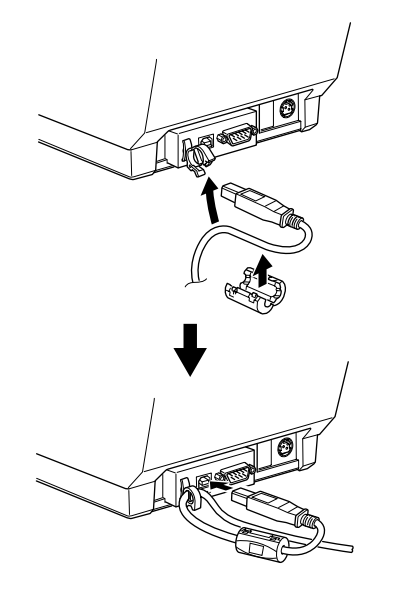

**Note:** The dialog shown below may appear on your PC screen if your PC is running Windows 98 or Me, and if you turn ON the power of the printer for the first time while the PC and the printer are connected with the USB cable. In this case, refer to the software manual on the CD-ROM, in the following directory: Documents folder.

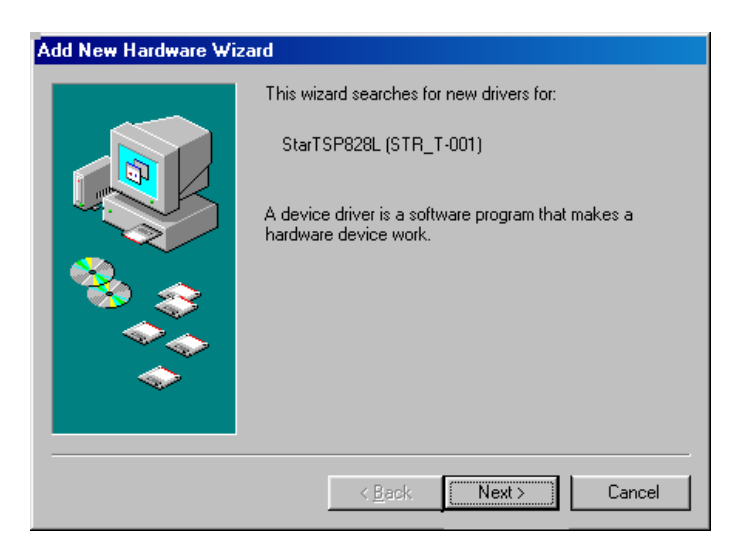

#### **3-2-2. RS-232 Interface Cable**

(1) Make sure the printer is turn off.

### **△***CAUTION*

Before connecting/disconnecting the interface cable, make sure that power to the printer and all the devices connected to the printer is turned off. Also make sure the power cable plug is disconnected from the AC outlet.

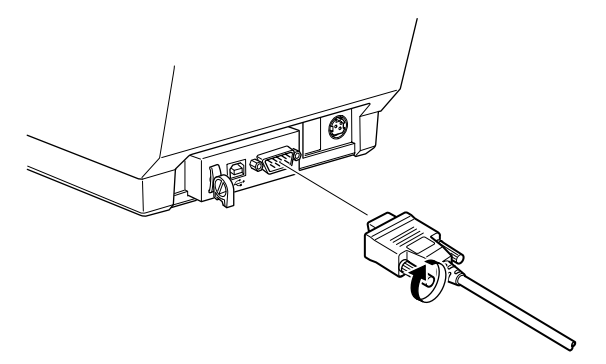

#### **3-2-3.** Parallel Interface Cable

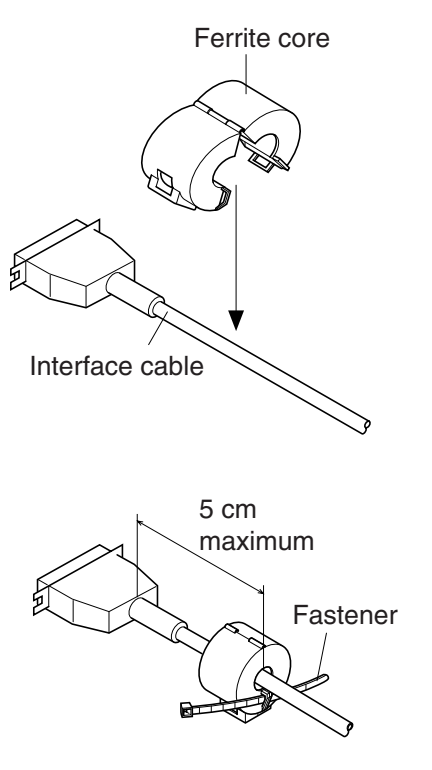

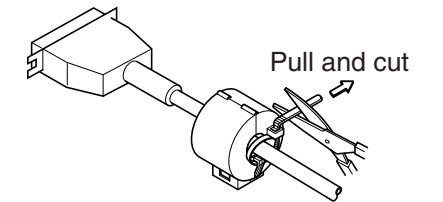

- (2) Connect the interface cable to the connector on the rear panel of the printer.
- (3) Tighten the connector screws.

- (1) Make sure the printer is turn off.
- (2) For only the parallel interface model, affix the ferrite core onto the cable as shown in the illustration below.

(3) Pass the fastener through the ferrite core.

(4) Loop the fastener around the cable and lock it. Use scissors to cut off any excess.

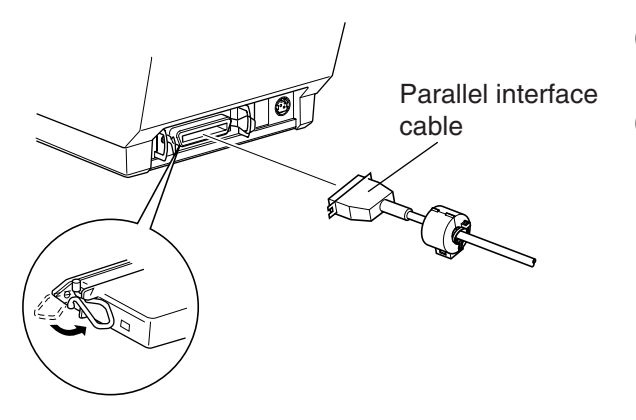

- (5) Connect the interface cable to the connector on the rear panel of the printer.
- (6) Fasten the connector clasps.

## **3-3. Installing the Printer Software**

Here is the procedure for installing the printer driver and utility software, which are stored on the supplied CD-ROM.

The procedure applies to the Windows operating systems shown below.

### 3-3-1. Windows 2000/XP

- (1) Turn ON the power to your PC to start Windows.
- (2) Insert the supplied CD-ROM (Drivers and Utilities) into the CD-ROM drive.
- (3) Follow the instructions that appear on the screen.
- (4) The dialog shown in the illustration indicates that the procedure has been completed. Click "OK".

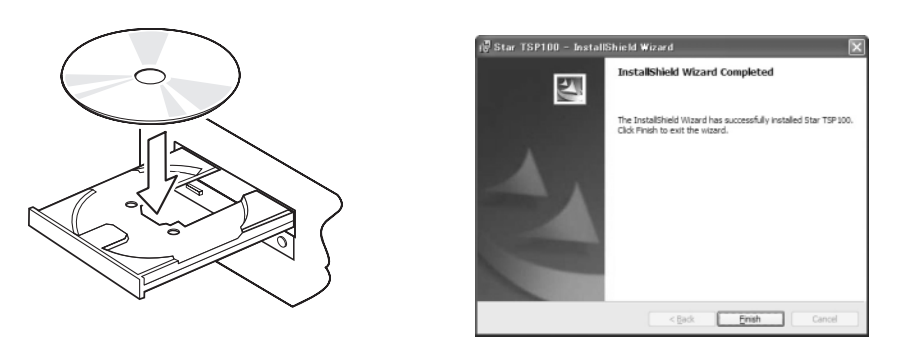

The dialog that appears on the screen varies with your system. This completes the installation of the printer software. A message will appear, prompting you to restart. Restart Windows.

### **3-3-2. Windows 98/ME**

No setup program is provided.

For the installation procedure, please read the PrinterDriverManual\_En.pdf file in the Documents/SoftwareManualForWindows/English folder on the CD-ROM.

## 3-4. Connecting the AC Adapter

**Note:** Before connecting/disconnecting the AC adapter, make sure that power to the printer and all the devices connected to the printer are turned off. Also make sure the power cable plug is disconnected from the AC outlet.

- (1) Connect the AC adapter to the power cable.Note: Use only the standard AC adapter and power cable.
- (2) Connect AC adapter to the connector on the printer.
- (3) Insert the power cable plug into an AC outlet.

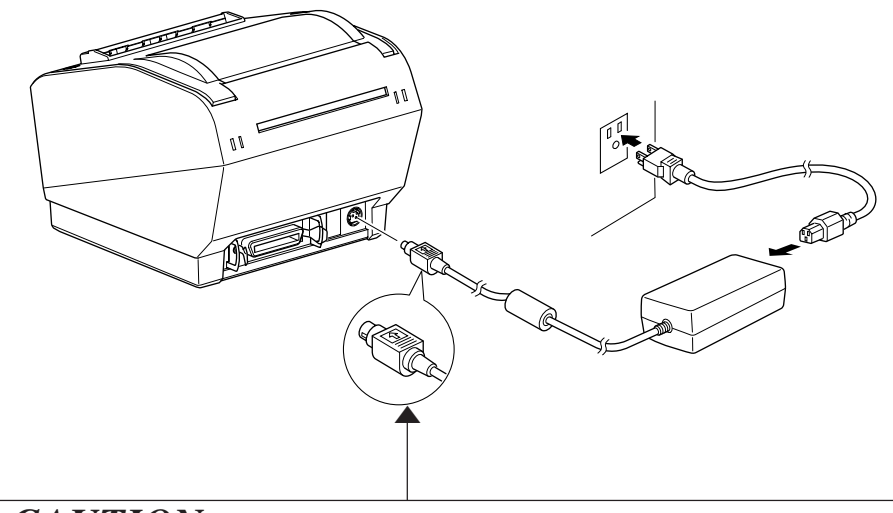

**△***CAUTION* 

When disconnecting the cable, take hold of the cable connector to pull it out. Releasing the lock makes it easy to disconnect the connector. Pulling the cable excessively could cause damage to the connector.

## 3-5. Turning Power On

Make sure that the Power cord has been connected as described in 3-4.

Turn ON the power switch located on the front of the printer. The POWER lamp on the control panel will light up.

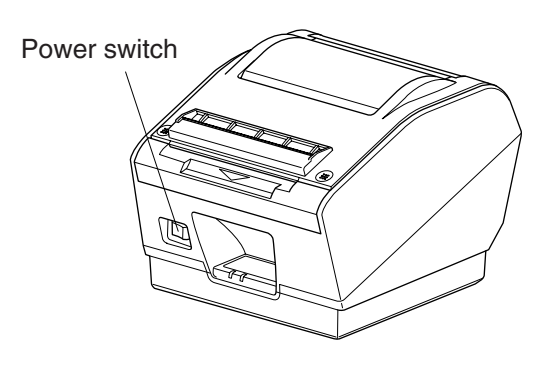

## **CAUTION**

We recommend that you unplug the printer from the power outlet whenever you do not plan to use it for long periods. Because of this, you should locate the printer so that the power outlet it is plugged into is nearby and easy to access.

When an Switch blind is affixed to the printer above the power switch, the ON/OFF marks of the power switch may be hidden. If this occurs, remove the power cord from the outlet to turn the printer OFF.

**Note:** The dialog shown below may appear on your PC screen if your PC is running Windows 98 or Me, and if you turn ON the power of the printer for the first time while the PC and the printer are connected with the USB cable. In this case, refer to the software manual on the CD-ROM, in the following directory: Documents folder.

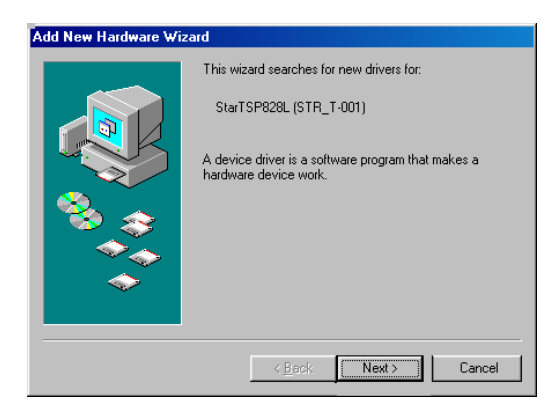

## **3-6.** Loading the Roll Paper

### **3-6-1.** Thermal Label Roll Paper (Peel Mode)

## **CAUTION**

When using a thermal label roll paper, do not install the tension bar, two tension folders, and two springs; otherwise, a paper jam could result.

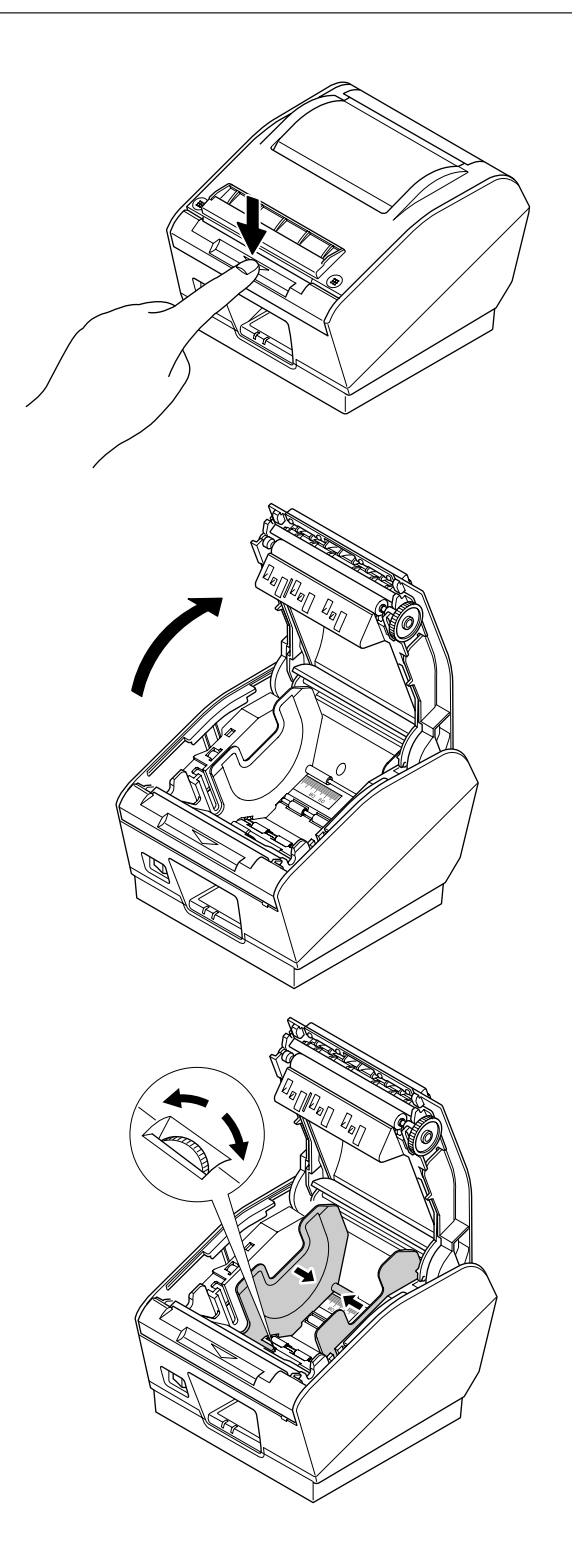

- (1) Check that dip switch 1-8 is ON (default: thermal label roll paper). See Chapter 9 for instructions on how to set the dip switches.
- (2) Turn ON the power switch of the printer.
- (3) Push the front cover downward.

(4) Open both the outer and inner printer covers.

(5) Adjust the roll paper guide to the width of the roll paper.

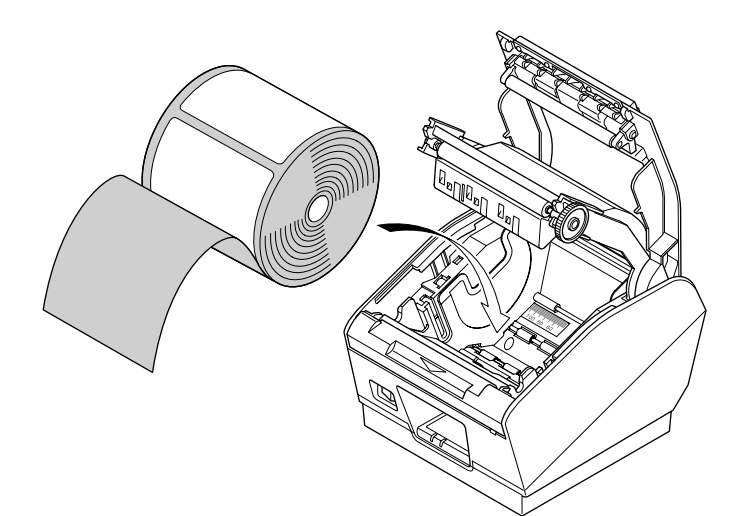

(6) Peel off a label that is within 150 mm from the end of the roll paper, and place the roll paper in the direction shown.

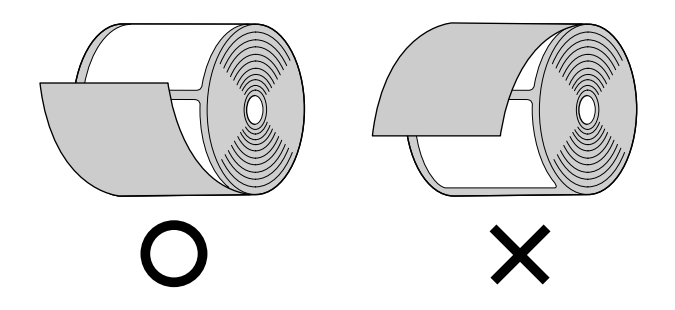

(7) Pull out the end of the backing paper towards you.

(8) Close the inner cover, and firmly press both its ends.

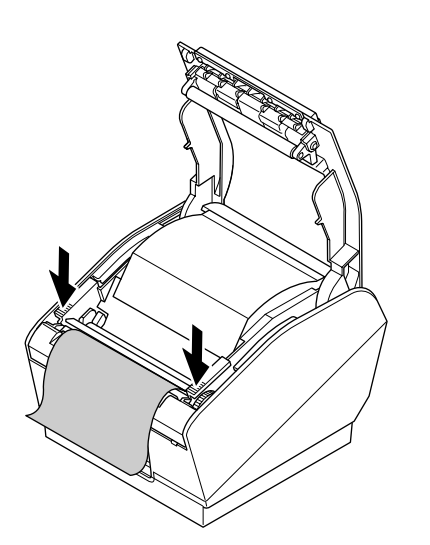

\$-11-\$ Download from Www.Somanuals.com. All Manuals Search And Download.

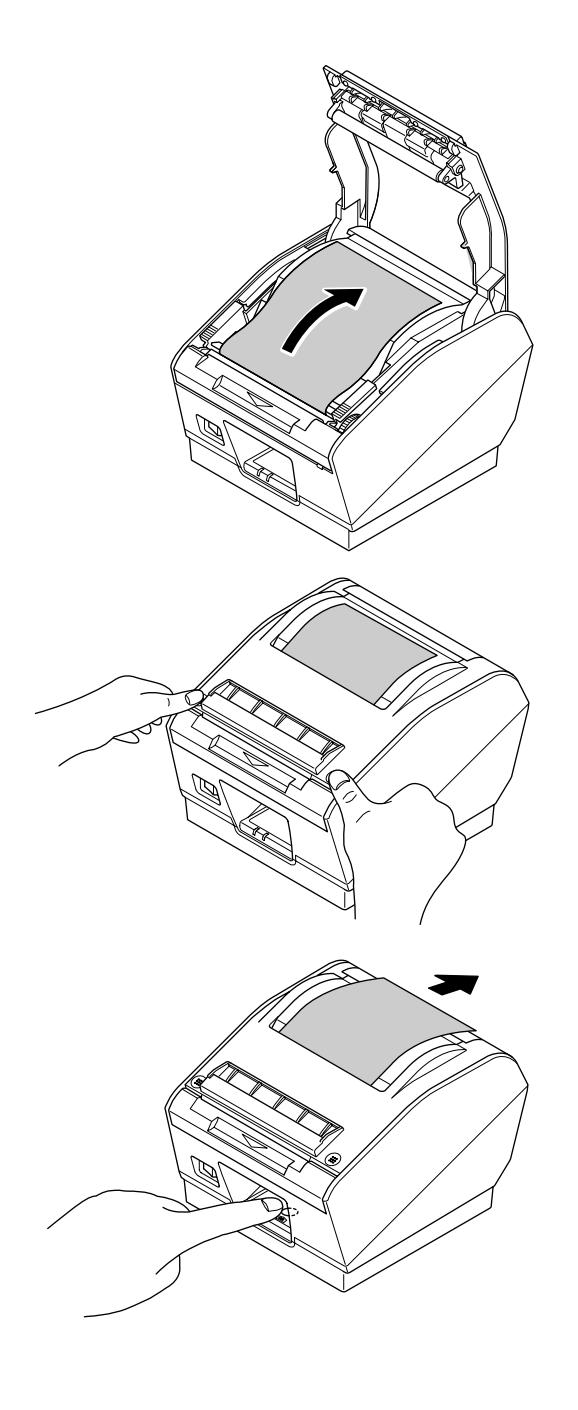

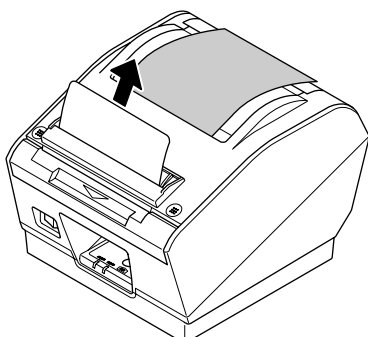

(9) Turn the end of the backing paper backward.

(10) Push both sides of the printer cover with your hands as shown, until the printer cover is securely closed.

- (11) Gently pull the end of the backing paper to take up the slack in the roll paper.
- (12) Press the FEED button to bring up the leading edge of the roll paper.
  - Note: If the leading edge of a label is not detected after 300 mm or more of the roll is fed, the printer will determine that it is out of paper, and will stop. Redo the loading of the roll paper from the beginning.
- (13) After printing, the printer will eject a label as shown, and flash the (red) ERROR lamp.
- (14) Remove the label. The ERROR lamp will go out when the label is removed.

## **CAUTION**

When using a thermal label roll paper, do not install the tension bar, two tension folders, and two springs; otherwise, a paper jam could result.

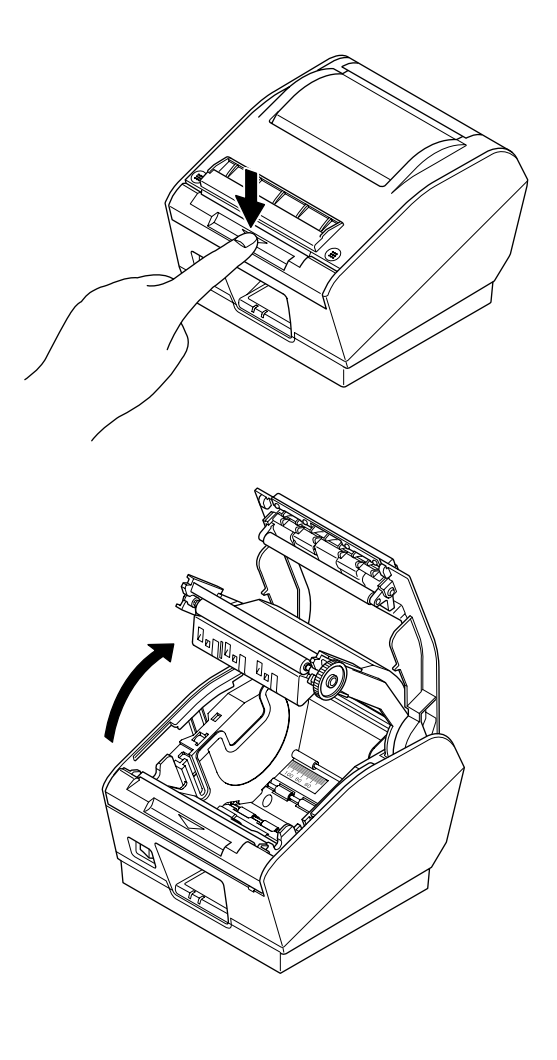

- (1) Check that dip switch 1-8 is ON (default: thermal label roll paper). See Chapter 9 for instructions on how to set the dip switches.
- (2) Turn ON the power switch of the printer.
- (3) Push the front cover downward.

(4) Open both the outer and inner printer covers.

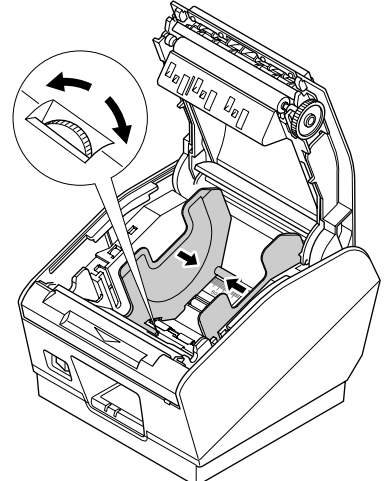

(5) Adjust the roll paper guide to the width of the roll paper.

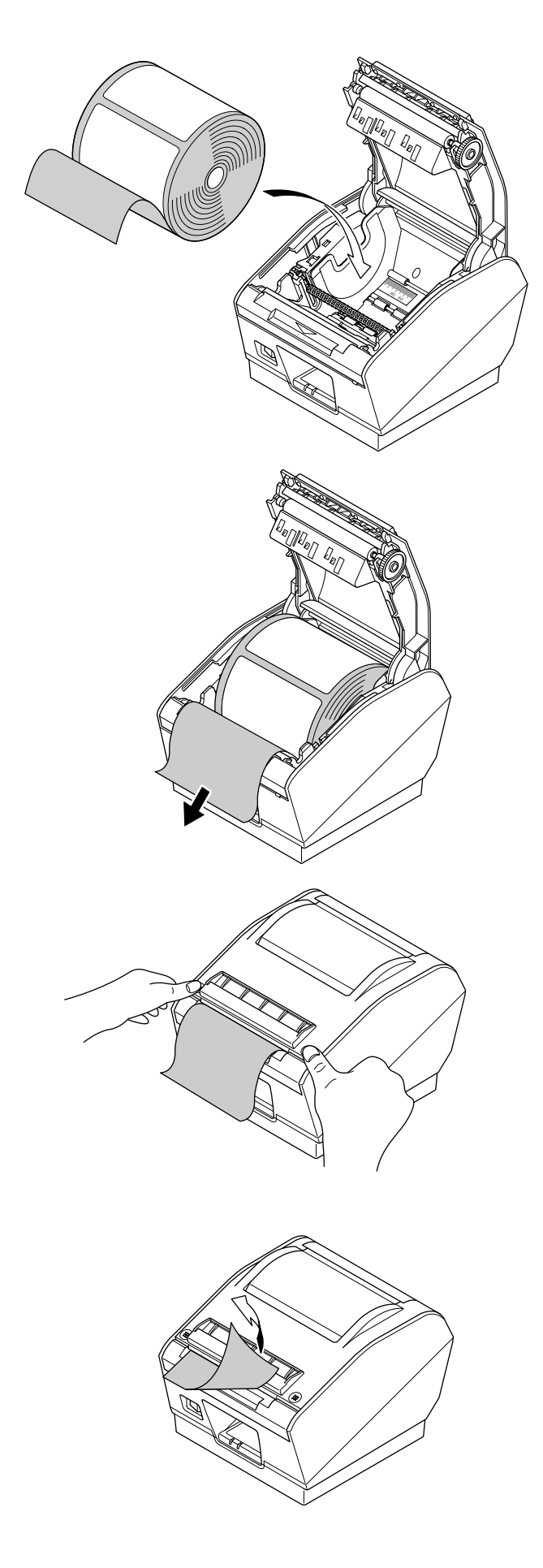

(6) Peel off a label that is within 100 mm from the end of the roll paper, and place the roll paper in the direction shown.

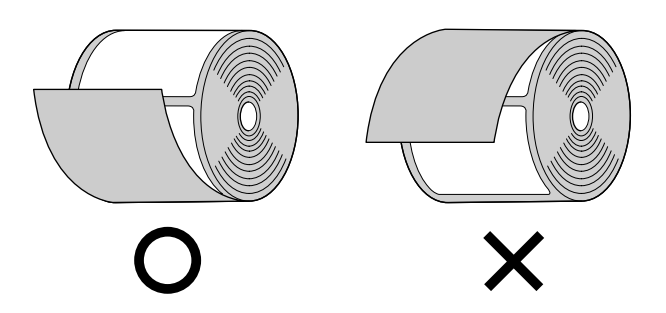

- (7) Pull out the end of the backing paper towards you.
- (8) Check that the power switch is ON.

(9) Leaving the backing paper as is, close both the outer and inner covers. Push both sides of the printer cover with your hands as shown, until the printer cover is securely closed.

(10) Cut the portion of the backing paper, which extends from the front cover, along the tear bar.

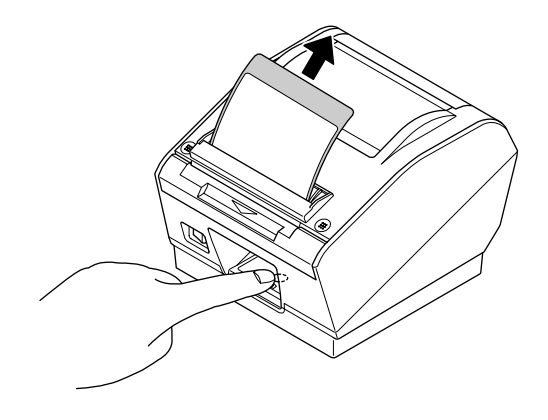

#### 3-6-3. Thermal Roll Paper

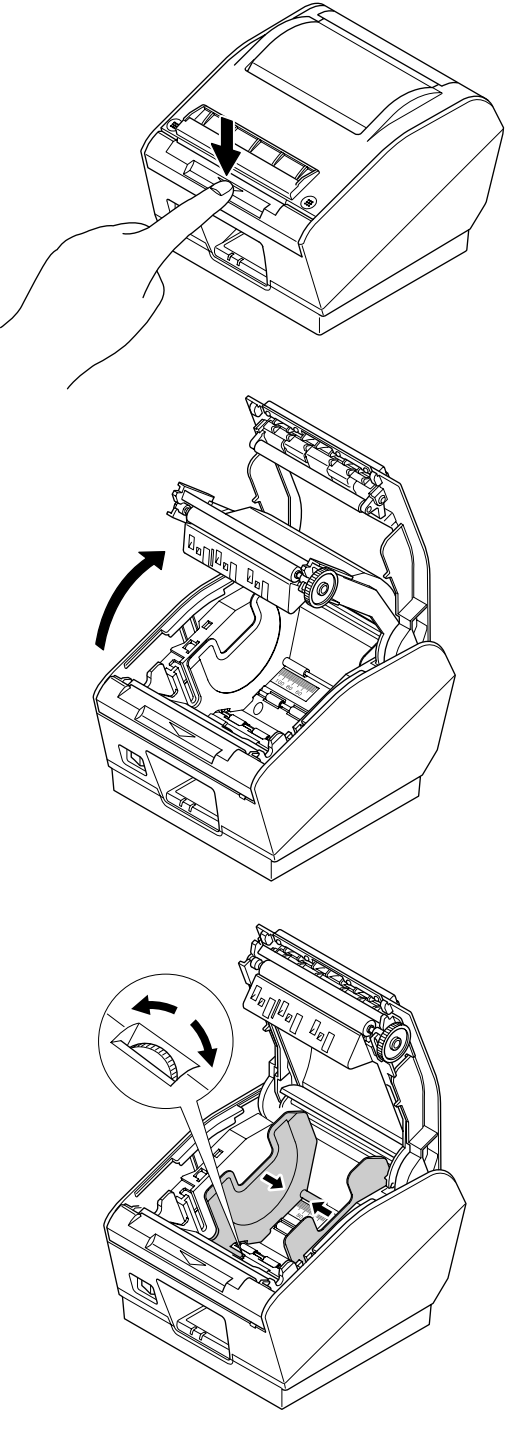

- (11) Press the FEED button to bring up the leading edge of the roll paper.
  - Note: If the leading edge of a label is not detected after 300 mm or more of the roll is fed, the printer will determine that it is out of paper, and will stop. Redo the loading of the roll paper from the beginning.
- (12) The printer will eject a label as shown.
- (1) Check that dip switch 1-8 is OFF (thermal roll paper).
- (2) Turn ON the power switch of the printer.
- (3) Push the front cover downward.

(4) Open both the outer and inner printer covers.

(5) Adjust the roll paper guide to the width of the roll paper.

(6) If the thickness of the paper is 65 to 99  $\mu$ m, install the tension bar on the printer as shown. If the thickness of the paper is 100 to 150  $\mu$ m, it is not necessary to install the tension bar. **Note:** Firmly press the tension bar until it clicks into place.

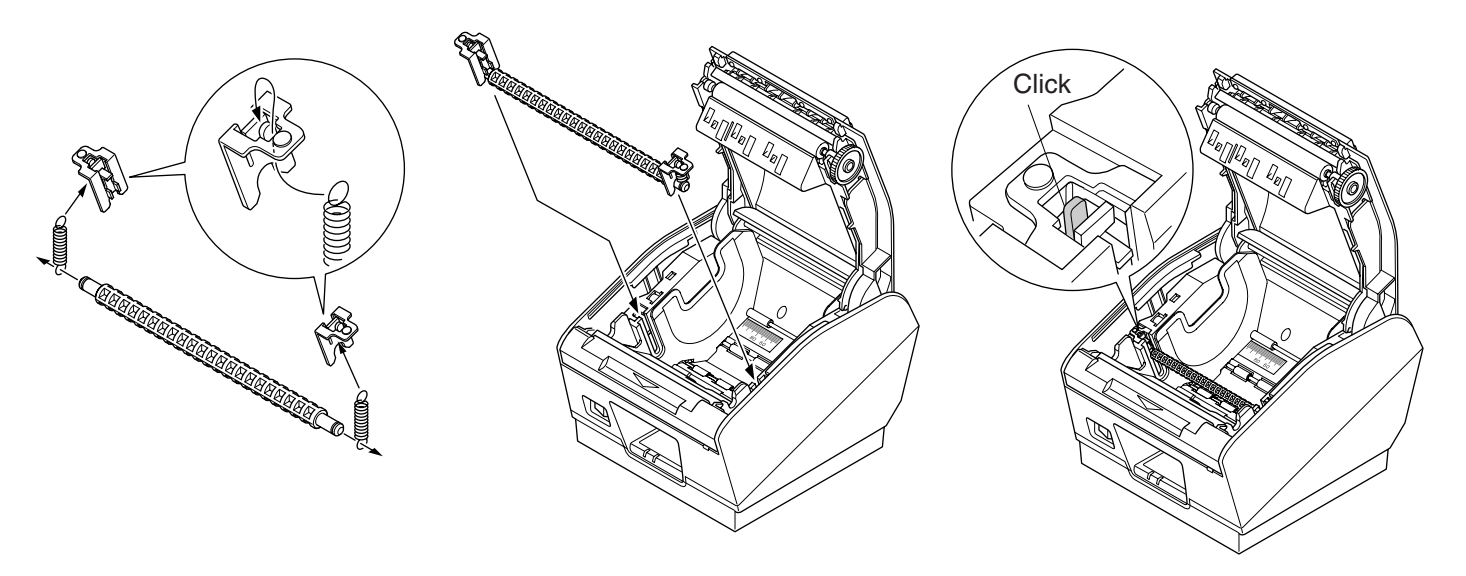

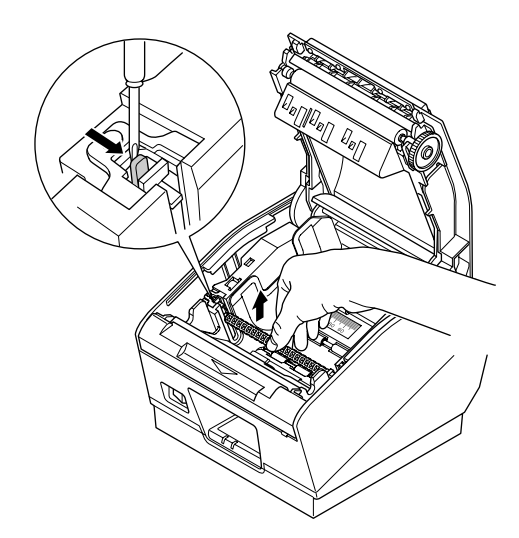

Note: To remove the tension bar, use a slot screwdriver to undo the clips at each end of the tension bar, as shown. Then, remove the tension bar.

(7) Place the roll paper in the direction shown.

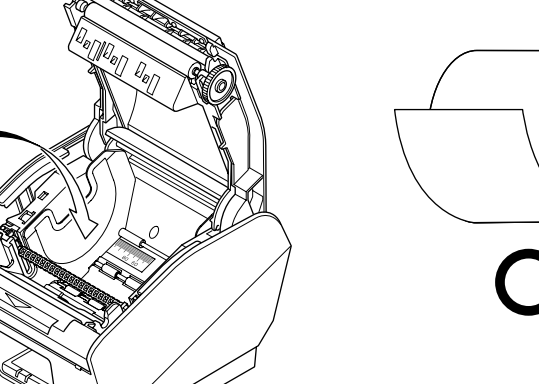

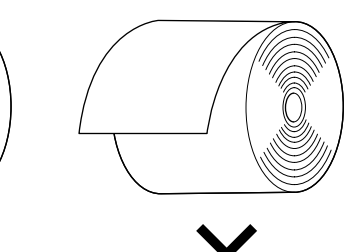

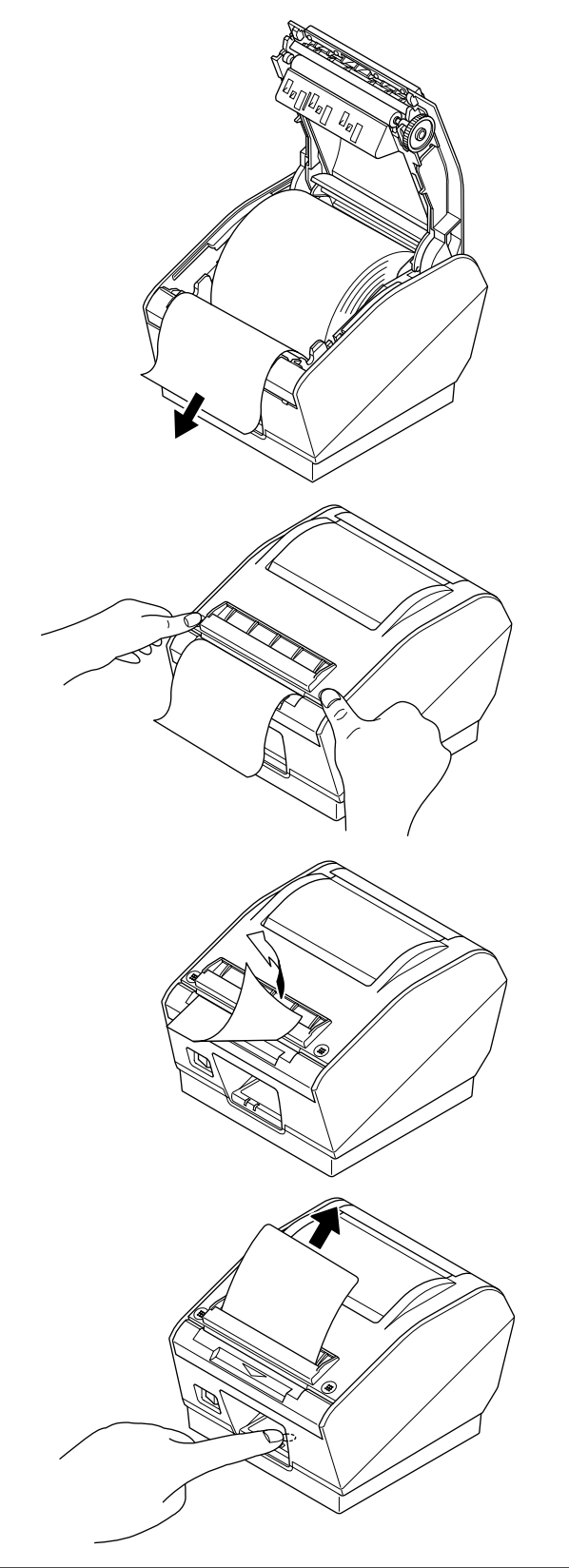

(8) Pull out the end of the roll paper towards you.

- (9) Leaving the paper as is, close both the outer and inner covers. Push both sides of the printer cover with your hands as shown, until the printer cover is securely closed.
- (10) Cut the portion of the paper that extends from the front cover.

- (11) Press the FEED button to bring up the leading edge of the roll paper.
  - Note: If the leading edge of a label is not detected after 300 mm or more of the roll is fed, the printer will determine that it is out of paper, and will stop. Redo the loading of the roll paper from the beginning.
- (12) The printer will eject a label as shown.

## **Caution Symbol**

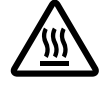

This symbol is placed near the thermal print head to indicate that it may be hot. Never touch the thermal print head immediately after the printer has been used. Let the thermal print head cool for a few minutes before touching it.

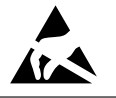

*This symbol is placed near the thermal print head to indicate that it is easily damaged. Observe the precautions for handling electrostatic sensitive devices.* 

## **WARNING**

- Do not touch the tear bar blade.
  - There is a tear bar blade inside the paper outlet slot. Not only should you not put your hand in the paper outlet slot while printing is in progress, never put your hand into the outlet even when printing is not in progress.

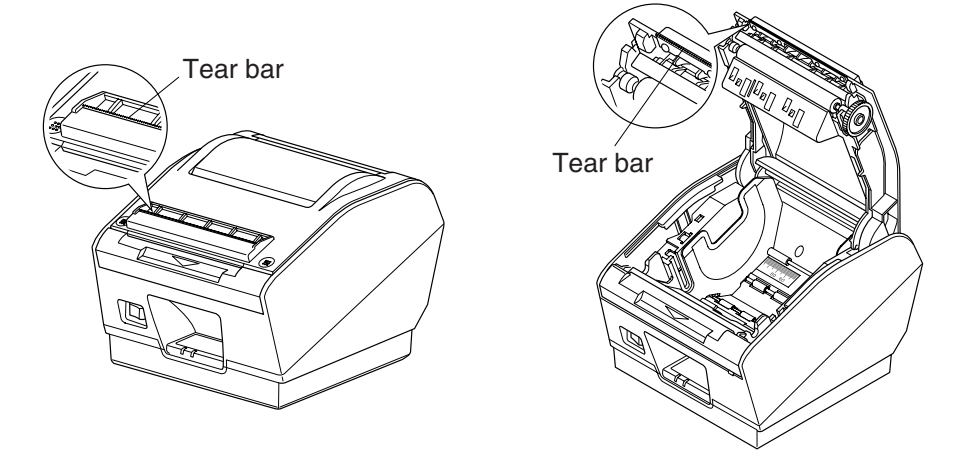

• During and immediately after printing, the area around the thermal head is very hot. Do not touch it, as you could be burned.

## **CAUTION**

- Do not push the front cover and open the printer cover when printing is in progress.
- Do not push the front cover while pressing on the printer cover with your hand.
- Do not pull out paper while the printer cover is closed.
- The heating element and the driver IC of the thermal head are easily damaged. Do not touch them with metal objects, sandpaper, etc.
- *Printing quality may suffer if the thermal head heating element becomes soiled by being touched with your hands. Do not touch the thermal head heating element.*
- There is a risk of damage to the driver IC of the thermal head from static electricity. Never directly touch the IC.
- The printing quality and working life of the thermal head cannot be guaranteed if any paper other than that recommended is used. In particular, paper containing Sodium, Potassium, Chlorine may drastically reduce the working life of the thermal head. Please exercise caution.
- Do not operate the printer if there is moisture on the front surface of the head from condensation, etc.
- Do not change the width of the roll paper, as this will substantially reduce the use life of the thermal head and printing quality.
- Do not switch to thermal roll paper after using thermal label roll paper because the deterioration of the thermal head and the accumulation of adhesive residue may negatively affect print quality.
- Because short labels peel easily, the detached labels could stray away from the outlet slot. To prevent this from occurring, use the command, memory switch, or printer driver to reduce the printing speed. For instructions on the command and the memory switch, see the separate Specification Manual. For instructions on the printer driver, see the software manual on the CD-ROM.

# 4. Thermal Roll Paper Specification

When consumable parts have run out, use those specified below.

Note:

•

Access the following URL for the information of the recommended paper. http://www.star-m.jp/eng/dl/dl02.htm

## 4-1. Thermal Label Roll Paper

- Backing paper width:  $45 \pm 0.5$  mm to  $112 \pm 0.5$  mm
  - Paper thickness:  $190 \,\mu \text{m}$  maximum
- Roll paper outer dimensions Roll diameter:  $\phi 110 \text{ mm} \text{ maximum roll diameter}$ Overall width:  $45 \pm 0.5 \text{ mm} \text{ to } 112 \pm 0.5 \text{ mm}$
- Core inner/outer diameters: core inner diameter  $\emptyset 25.4 \pm 1 \text{ mm/core}$  outer diameter  $\emptyset 32 \pm 1 \text{ mm}$
- Finished state of label roll paper:
  - Make sure the finished state of the label roll paper meets the following conditions:
  - 1) Face the label surface of the (thermal) label paper outward of the roll.
  - 2) Do not allow the core to protrude from the ends of the label roll paper.
  - 3) Do not secure the tail end of the label roll paper with glue or tape. Do not fold the tail end of the paper.
  - 4) Do not allow the label roll paper to unravel.
  - 5) Do not allow the label roll paper to become deformed at its outer diameter or core.

#### • Recommended label paper:

|              |              |                                    | 1                |           |                    |               |
|--------------|--------------|------------------------------------|------------------|-----------|--------------------|---------------|
| Manufacturer | Product name | Quality features/applications      | Base<br>material | Separator | Total<br>thickness | Adhesion type |
| Lintec       | LD2114       | High sensitivity, for handheld     | 65               | 50        | 115                | High adhesion |
| Lintec       | LD3330       | High sensitivity, for distribution | 87               | 65        | 152                | High adhesion |
| Lintec       | LD3180       | High sensitivity, for distribution | 82               | 65        | 147                | Low adhesion  |
| Lintec       | LD9102       | Virtual adhesive thermal           | 117              | 65        | 182                | High adhesion |
| Lintec       | LD5530       | High sensitivity, for measurement  | 85               | 65        | 150                | High adhesion |
| Ojitac       | GS75/P22/G6W | High sensitivity                   | 80               | 60        | 140                | High adhesion |
| Ricoh        | 150LA-1      | High sensitivity, for foods        |                  |           |                    | High adhesion |

| Manufacturer   | Productname    | Print density setting | Print speed setting |
|----------------|----------------|-----------------------|---------------------|
| Ivianulaciulei | riouuctilaille | n                     | n                   |
| Lintec         | LD2114         | 3 (default)           | 2                   |
| Lintec         | LD3330         | 2                     | 0 (default)         |
| Lintec         | LD3180         | 1                     | 0 (default)         |
| Lintec         | LD9102         | 0                     | 0 (default)         |
| Lintec         | LD5530         | 0                     | 2                   |
| Ojitac         | GS75/P22/G6W   | 2                     | 0 (default)         |
| Ricoh          | 150LA-1        | 3 (default)           | 0 (default)         |

#### Print Density and Speed Settings

Depending on the type and thickness of the paper, it may be necessary to change the settings for print density/speed. To change the settings, use the print density setting command <ESC><RS> 'd' n and print speed setting command <ESC><RS> 'r' n. Refer to the separate Specification Manual for details.

• Recommended label paper specifications: Use roll paper that meets the conditions below.

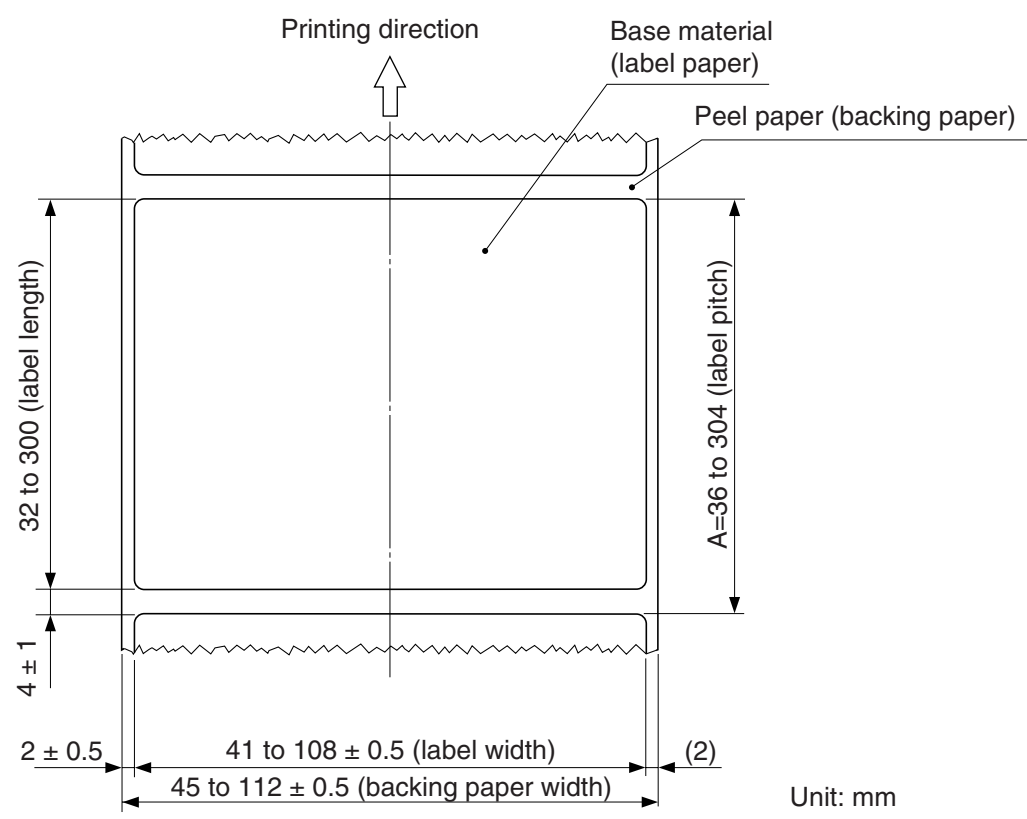

• Effective printing range: The printable range of label paper is shown below.

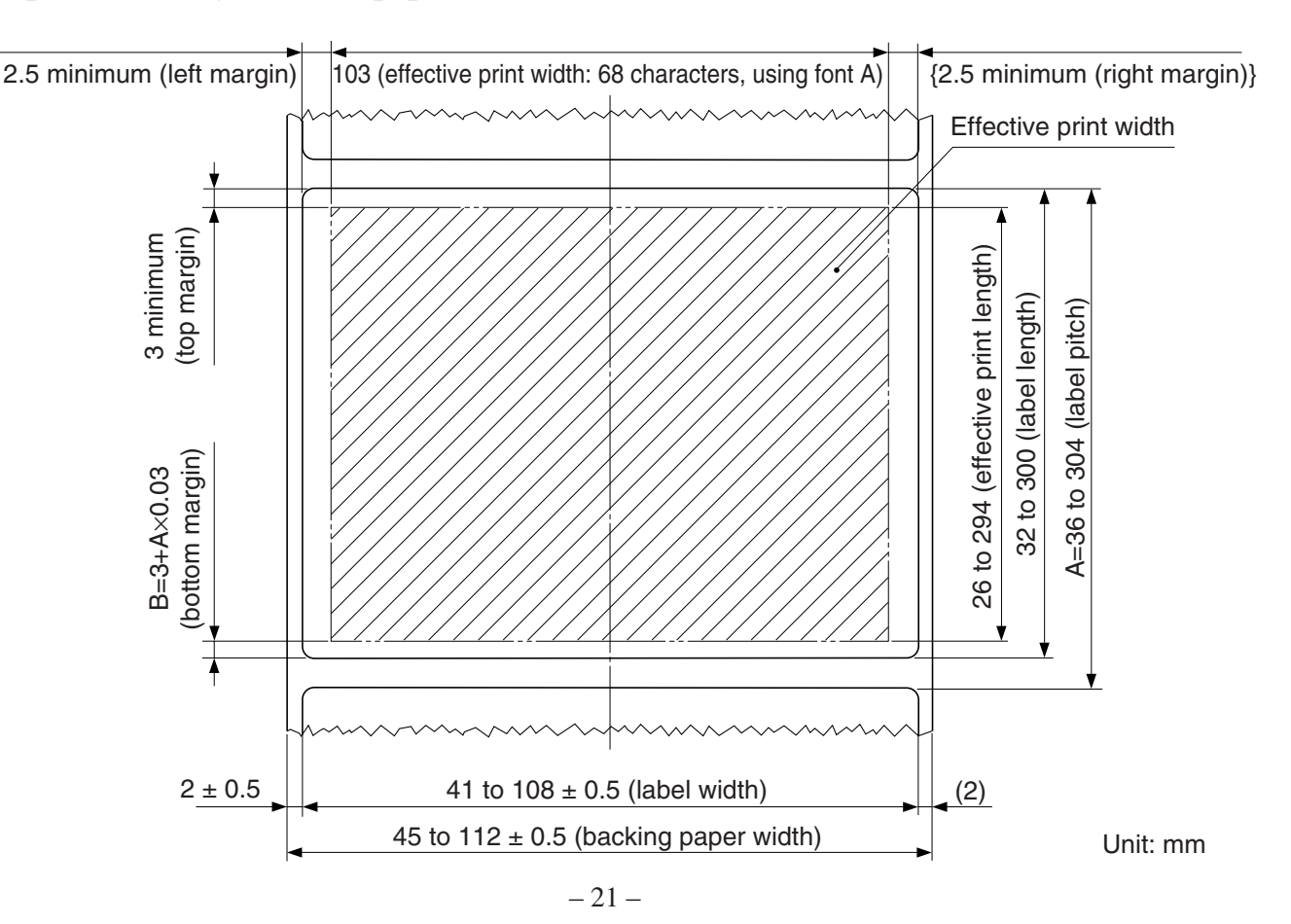

Download from Www.Somanuals.com. All Manuals Search And Download.

- Black Mark Specifications
- (1) Black mark pitch

Set the black mark pitch A to be within a range of 36 to 304 mm.

- Black mark dimensions
   Set the black mark dimensions to be printed in accordance with the recommended black mark label paper specifications below.
- (3) PCS value

Set the PCS value for the black mark to be printed to a minimum of 0.90.

**Note:** If the PCS value for the black mark does not meet the specification above, the printer could malfunction, such as skipping pages or detecting page lengths improperly.

(4) Bottom margin

Make sure to provide an ample bottom margin, extending from the back end of the printing range to next printed black mark. Without providing an ample bottom margin, the printer could malfunction, such as skipping pages. Make sure the printing range setting does not exceed the black mark pitch.

The bottom margin must be set by considering the following: the printing accuracy of the black mark pitch, print leading accuracy (standard printing position  $\pm 2$  mm), printer installed ambient temperature, and extent of part wear. We recommend that you set the printing range by securing the bottom margin as indicated below.

Bottom margin (dimension B)  $\ge$  3 mm + (dimension A × 3%)

(5) Recommended black mark label paper specifications.

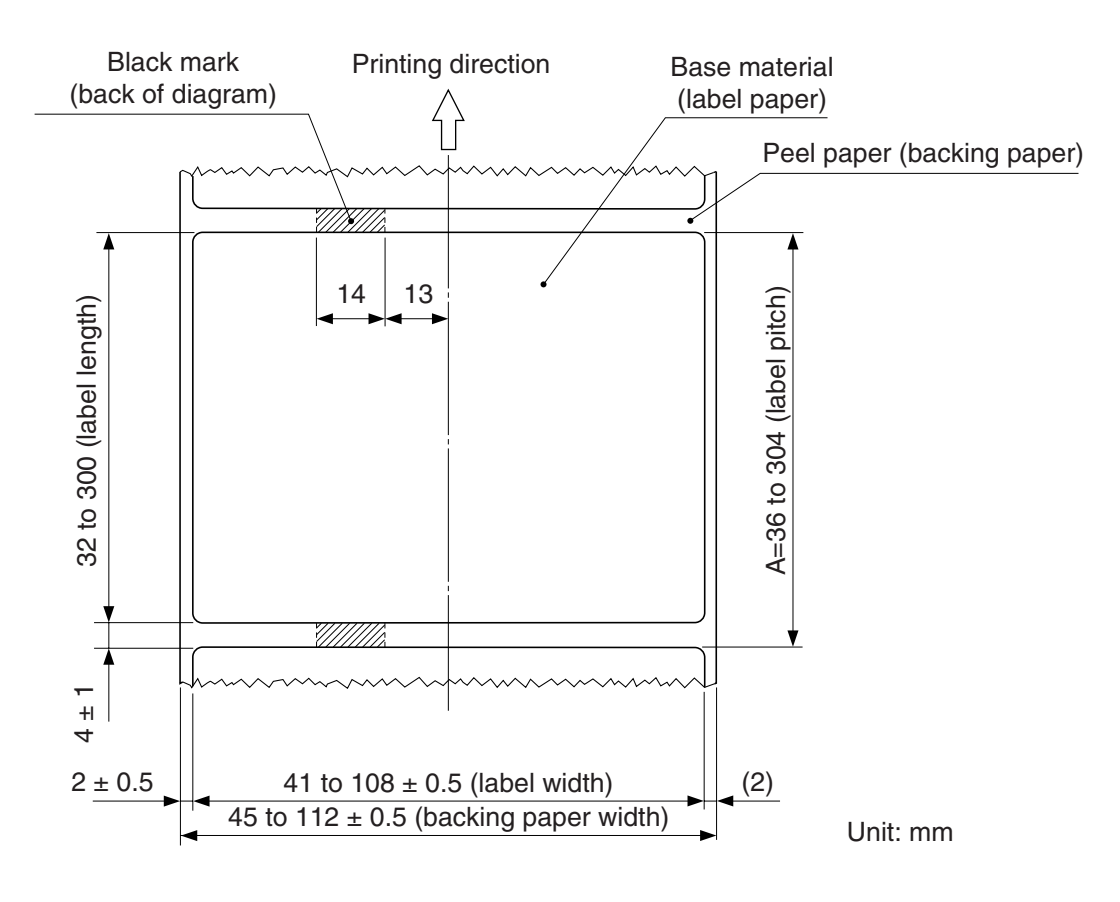

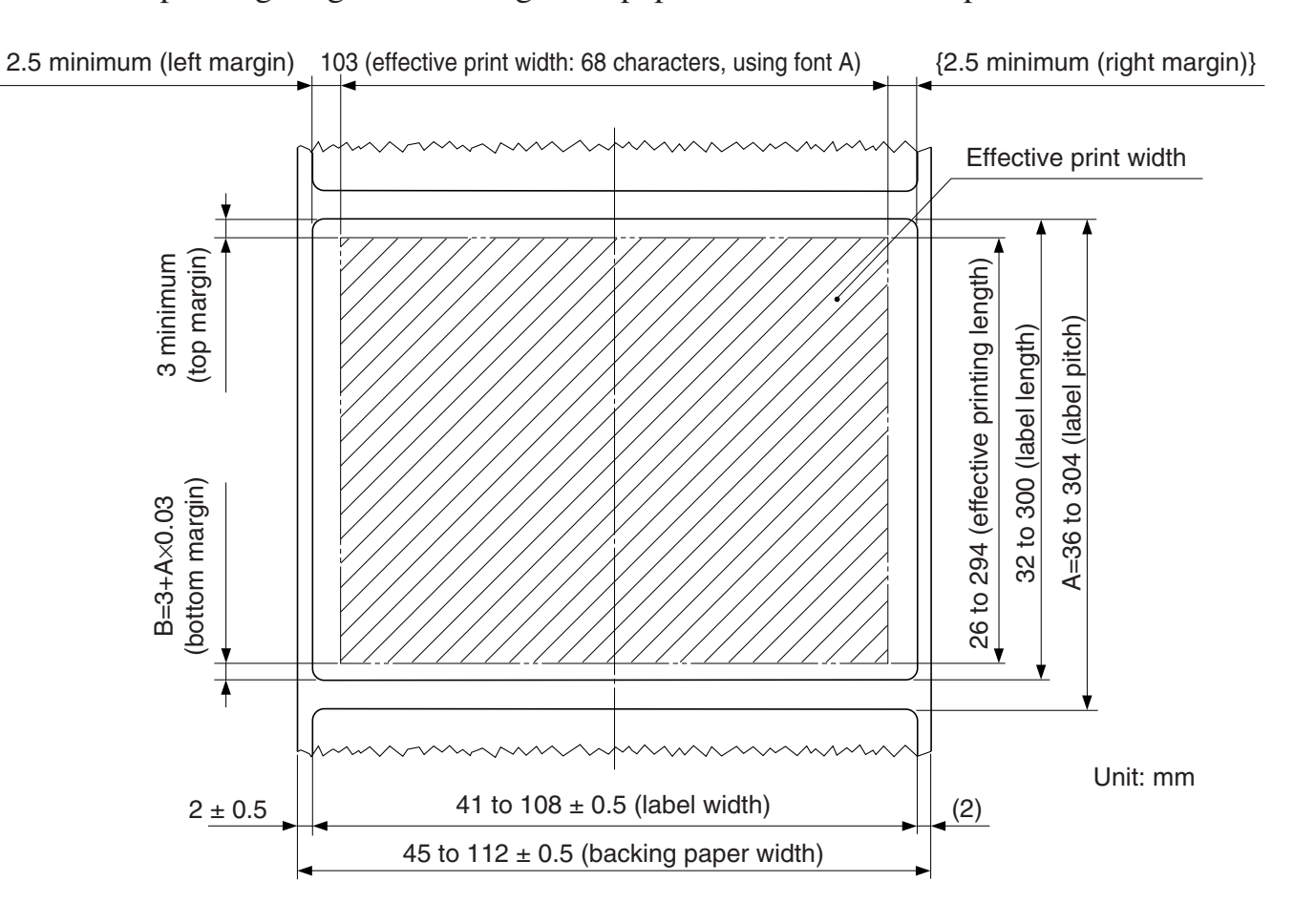

(6) Effective printing range when using label paper with black mark specifications.

## 4-2. Thermal Roll Paper

- Paper width:  $45 \pm 0.5$  mm to  $112 \pm 0.5$  mm
- Paper thickness:  $65 \,\mu m$  to  $150 \,\mu m$
- Roll paper outer dimensions Roll diameter: ø110 mm maximum roll diameter Overall width: 45 ± 0.5 mm to 112 ± 0.5 mm
- Core inner/outer diameters:
  - (1) When 65 µm ≤ paper thickness ≤ 75 µm core inner diameter ø12 ± 1/core outer diameter ø18 ± 1 or core inner diameter ø25.4 ± 1 mm/core outer diameter ø32 ± 1 mm
  - (2) When 76 μm ≤ paper thickness ≤ 150 μm core inner diameter ø25.4 ± 1 mm/core outer diameter ø32 ± 1 mm

#### • Finished state of roll paper:

Make sure the finished state of the roll paper meets the following conditions:

- 1) Face the coloring surface of the thermal roll paper outward of the roll.
- 2) Do not allow the core to protrude from the ends of the thermal roll paper.
- 3) Do not secure the tail end of the thermal roll paper with glue or tape. Do not fold the tail end of the paper.
- 4) Do not allow the thermal roll paper to unravel.
- 5) Do not allow the thermal roll paper to become deformed at its outer diameter or core.
- Recommended thermal paper:

| Manufacturer     | Product name | Quality features/applications     | Thickness (µm) | Print density setting<br>n | Print speed setting<br>n |
|------------------|--------------|-----------------------------------|----------------|----------------------------|--------------------------|
| Mitsubishi Paper | P220AG       | Normal type                       | 65             | 3 (default)                | 0 (default)              |
| Mills Limited    | PB670/PB770  | 2-color type red-black/blue-black | 87             | 3 (default)                | 0 (default)              |

#### **Print Density and Speed Settings**

Depending on the type and thickness of the paper, it may be necessary to change

the settings for print density / speed. To change the settings, use the print density setting command <ESC><RS> 'd' n and print speed setting command <ESC><RS> 'r' n. Refer to the separate Specification Manual for details.

# **5. Control Panel and Other Functions**

## **5-1.** Control Panel

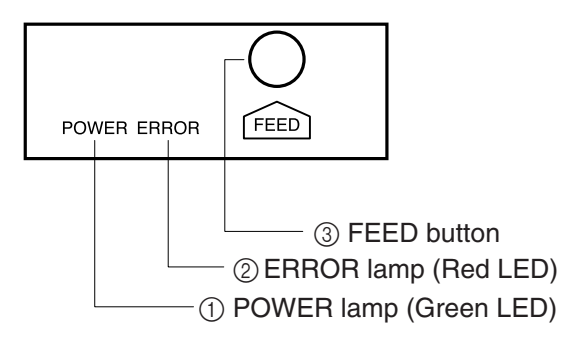

- POWER lamp (Green LED) Lights when the power is ON.
- (2) ERROR lamp (Red LED) Indicates various errors in combination with POWER lamp.
- ③ FEED buttonPress the FEED button to feed roll paper.

## 5-2. Errors

1) Automatically recoverable errors

| Error Description                                           | POWER Lamp                      | ERROR Lamp                             | Recovery Conditions                                                                           |
|-------------------------------------------------------------|---------------------------------|----------------------------------------|-----------------------------------------------------------------------------------------------|
| Head high temperature detection                             | Flashes at 0.5-second intervals | Off                                    | Automatically recovered after the print head has cooled.                                      |
| Cover open error                                            | On                              | On                                     | Close the printer cover. Then, press the FEED button.                                         |
| Label/black mark detec-<br>tion error or paper out<br>error | On                              | Flashes at 0.5-second intervals        | Replace the label roll paper or the<br>black mark roll paper. Then, press<br>the FEED button. |
| Label page error                                            | On                              | Flashes at 1-second intervals          | Replace the label roll paper or change the transmission data.                                 |
| Peeler sensor error                                         | On                              | Flashes at 0.125-sec-<br>ond intervals | Discard the peeled label.                                                                     |

#### 2) Non-recoverable errors

| Error Description     | POWER Lamp | ERROR Lamp                            | Recovery Conditions                   |
|-----------------------|------------|---------------------------------------|---------------------------------------|
| Head thermistor error | Off        | Flashes at 1.5-second intervals       | This is not a recov-<br>erable error. |
| Power voltage error   | Off        | Flashes at 2-second intervals         | This is not a recover-<br>able error. |
| EEPROM error          | Off        | Flashes at 0.75-second in-<br>tervals | This is not a recover-<br>able error. |
| Flash access error    | Off        | Flashes at 0.5-second intervals       | This is not a recover-<br>able error. |
| SRAM error            | Off        | Flashes at 1-second intervals         | This is not a recover-<br>able error. |

#### Note:

- 1) If a non-recoverable error occurs, turn the power OFF immediately.
- 2) If a non-recoverable error occurs, please consult the dealer for repairs.

## 5-3. Self-Printing

#### 5-3-1. Test Printing

Place the thermal label roll paper or thermal roll paper on the printer.

Turn the power ON while holding the FEED button depressed. The printer will run a test print according to the Ver. No., DIP switch settings, and memory switch settings.

### 5-3-2. Hexadecimal Dump Mode

Place the thermal roll paper on the printer.

Open the printer cover, then turn the power on while holding the FEED button.

When the cover is closed, "\*\*\* HEX DUMP PRINTING \*\*\*" is printed, and the printer enters the Hexadecimal Dump Mode.

Each of the signals sent from the computer to the printer will be printed out in hexadecimal code.

This function allows you to check if a control code sent to the printer by the program being used is correct or not. The final line is not printed if its data is less than one full line. However, if the FEED button is pushed, the final line is printed. To turn off the mode, it is necessary to turn off the printer completely. \*\*\* TSP800L Ver1.0 Interface : Parallel -- Dip Switch 1 --Sw 12345678 Ûn \*\*\*\*\*\* Nff -- Memory Switch --FEDCBA9876543210 HEX. <0> 0000 <1> <2> <3> 0000 0000 0000 <4> 0000 <7> 0000 <8><9> 0000 0000

| *** | HΕ> | ( DL | JMP | PRI | [NT] | ING | *** |           |
|-----|-----|------|-----|-----|------|-----|-----|-----------|
| 20  | 21  | 22   | 23  | 24  | 25   | 26  | 27  | !''#\$%&' |
| 28  | 29  | 2A   | 2B  | 2C  | 2D   | 2E  | 2F  | ()*+,/    |
| 30  | 31  | 32   | 33  | 34  | 35   | 36  | 37  | 01234567  |
| 38  | 39  | ЗA   | ЗB  | 30  | 3D   | 3E  | ЗF  | 89:;<=>?  |
| 40  | 41  | 42   | 43  | 44  | 45   | 46  | 47  | @ABCDEFG  |
| 48  | 49  | 4A   | 4B  | 4C  | 4D   | 4E  | 4F  | HIJKLMNO  |
| 50  | 51  | 52   | 53  | 54  | 55   | 56  | 57  | PQRSTUVW  |

## 5-4. Adjusting the Sensors

This printer is equipped with three types of paper sensors.

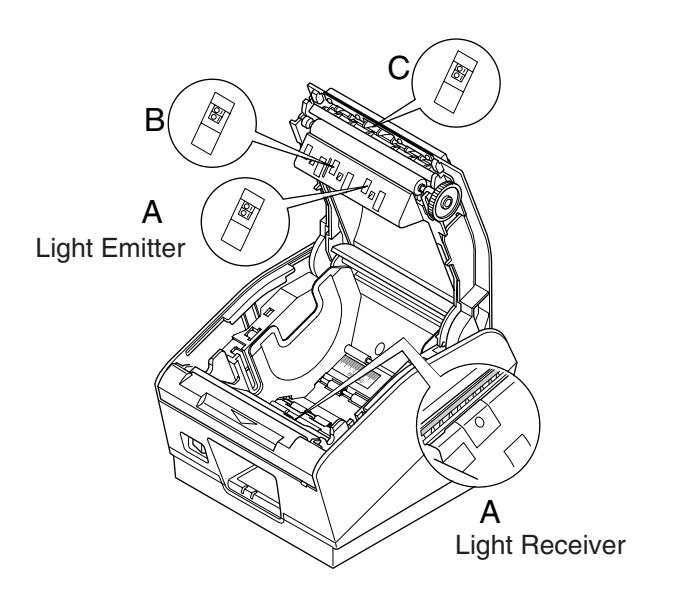

- A. Label roll paper transmission type sensor This sensor detects the presence of the backing paper for the label roll paper. Because this sensor is affected by the thickness and the color of the backing paper of the label roll paper, the sensor might require an adjustment, depending on the label roll paper that is used.
- B. Label paper reflection type sensor This sensor detects the presence of the label roll paper and the black mark.
- C. Label roll paper peeler sensor This sensor detects the presence of the label roll paper that has been peeled.

#### 5-4-1. Adjusting the label roll paper transmission type sensor

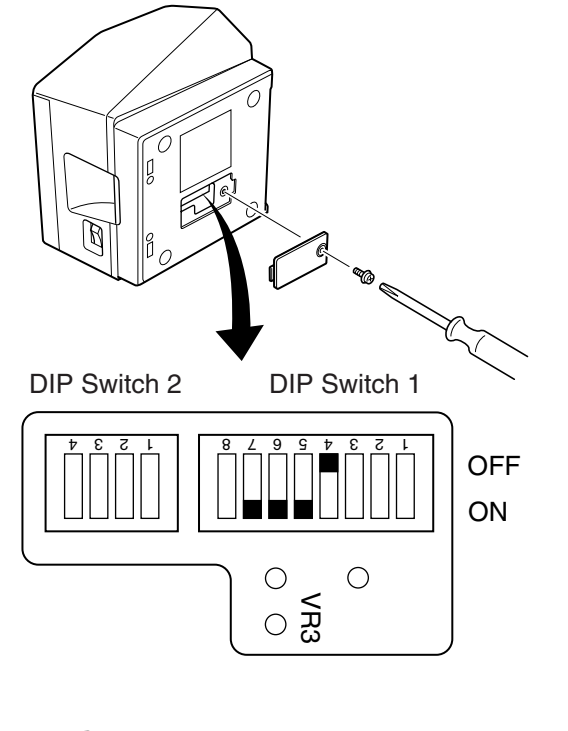

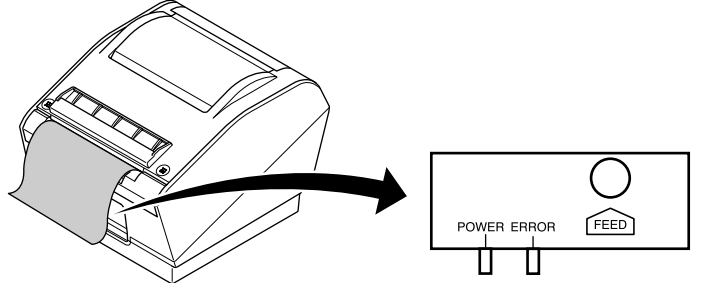

- (1) Set the backing paper of the label roll paper against the label roll paper transmission type sensor. Then, close the printer cover. It is the backing paper, not the label portion, which must be set against the label roll paper transmission type sensor.
- (2) Turn OFF the power to the printer. (For safety, unplug the power cable from the outlet.)
- (3) Undo the screw and remove the dip switch cover from the bottom of the printer.
- (4) To activate the sensor adjustment mode, use a pointed object to set the dip switches as follows:
  DSW 1-4 = OFF, DSW 1-5 = ON, DSW 1-6 = ON, DSW 1-7 = ON
- (5) Turn ON the power switch of the printer. The two lamps will flash on the control panel to indicate that the sensor adjustment mode has been activated.

- (6) If the two lamps remain ON after flashing, it means that the sensor is adjusted properly and does not require further adjustment.
- (7) If both the ERROR and POWER lamps are OFF, use a plastic slot screwdriver to turn and adjust the VR3 knob to a position in which both the ERROR and POWER lamps are ON. If the adjustment has been successful, proceed to (10).
- (8) If the adjustment has not been successful, press the FEED button. The two lamps on the control panel will flash to indicate that the light emitting level of the sensor has been changed by one step. Then, as in (7), turn and adjust the VR3 knob to a position in which both the ERROR and POWER lamps are ON. If the adjustment has been successful, proceed to (10).
- (9) If the adjustment has not been successful, press the FEED button again. The two lamps on the control panel will flash to indicate that the light emitting level of the sensor has been changed by one step. Then, as in (7), turn and adjust the VR3 knob to a position in which both the ERROR and POWER lamps are ON. If the adjustment has been successful, proceed to (10). If the adjustment has not been successful, have the printer repaired.
- (10) Turn OFF the power switch.
- (11) Set the dip switch SW1-4 to ON.
- (12) Return the dip switches SW1-5, SW1-6, and SW1-7 to their original settings.

The light emitting level of the sensor changes one step at a time, as shown below.

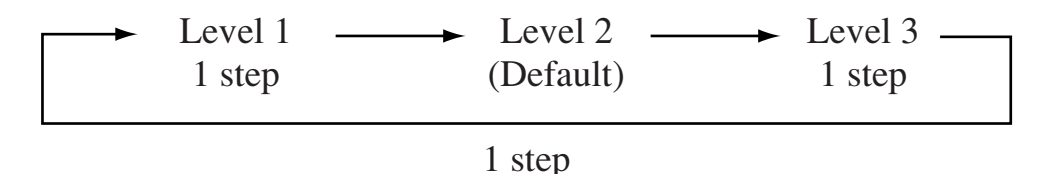

#### 5-4-2. Adjusting the reflection type sensor

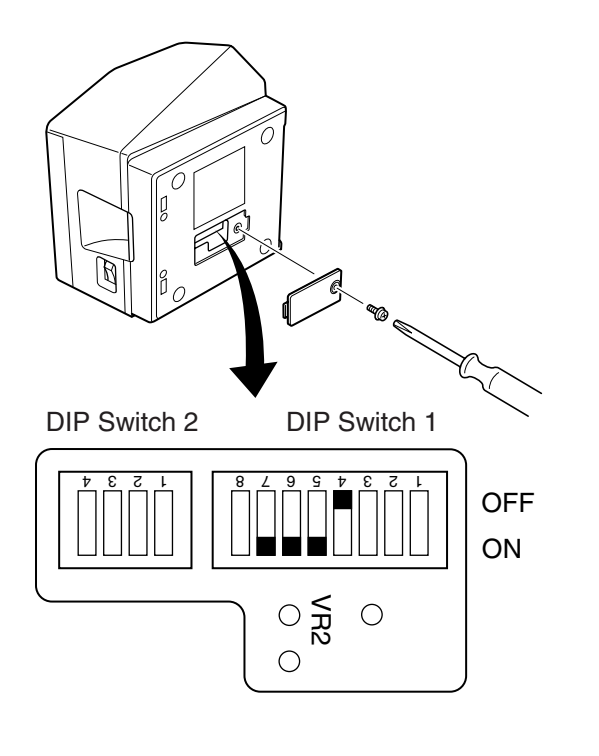

- (1) Set the roll paper against the reflection type sensor. Then, close the printer cover. Either thermal label roll paper or thermal roll paper is acceptable. However, if it has black marks, set the roll paper in such a way that a black mark is not placed against the sensor.
- (2) Turn OFF the power to the printer. (For safety, unplug the power cable from the outlet.)
- (3) Undo the screw and remove the dip switch cover from the bottom of the printer.

(4) To activate the sensor adjustment mode, use a pointed object to set the dip switches as follows:
DSW 1-4 = OFF, DSW 1-5 = ON, DSW 1-6 = ON, DSW 1-7 = ON

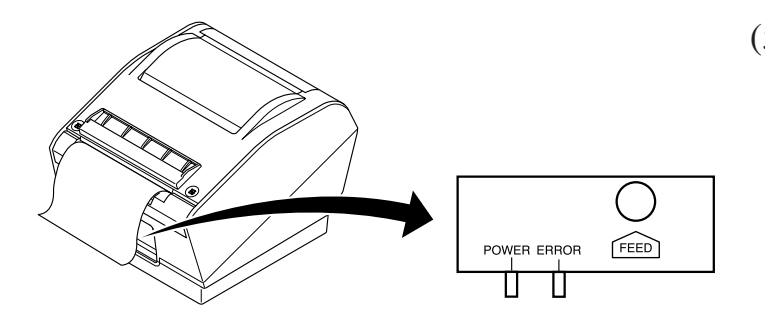

- (5) Press and hold the FEED button, and turn ON the power switch of the printer. The two lamps will flash on the control panel to indicate that the sensor adjustment mode has been activated. After the lamps flash, release your finger from the button.
- (6) If the two lamps remain ON after flashing, it means that the sensor is adjusted properly and does not require further adjustment. Proceed to (8).
- (7) If both the ERROR and POWER lamps are OFF, turn and adjust the VR2 knob to a position in which both lamps are ON. If the adjustment has not been successful, have the printer repaired.
- (8) Turn OFF the power switch and set the dip switch SW1-4 to ON.
- (9) Return the dip switches SW1-5, SW1-6, and SW1-7 to their original settings.

#### 5-4-3. Adjusting the label roll paper peeler sensor

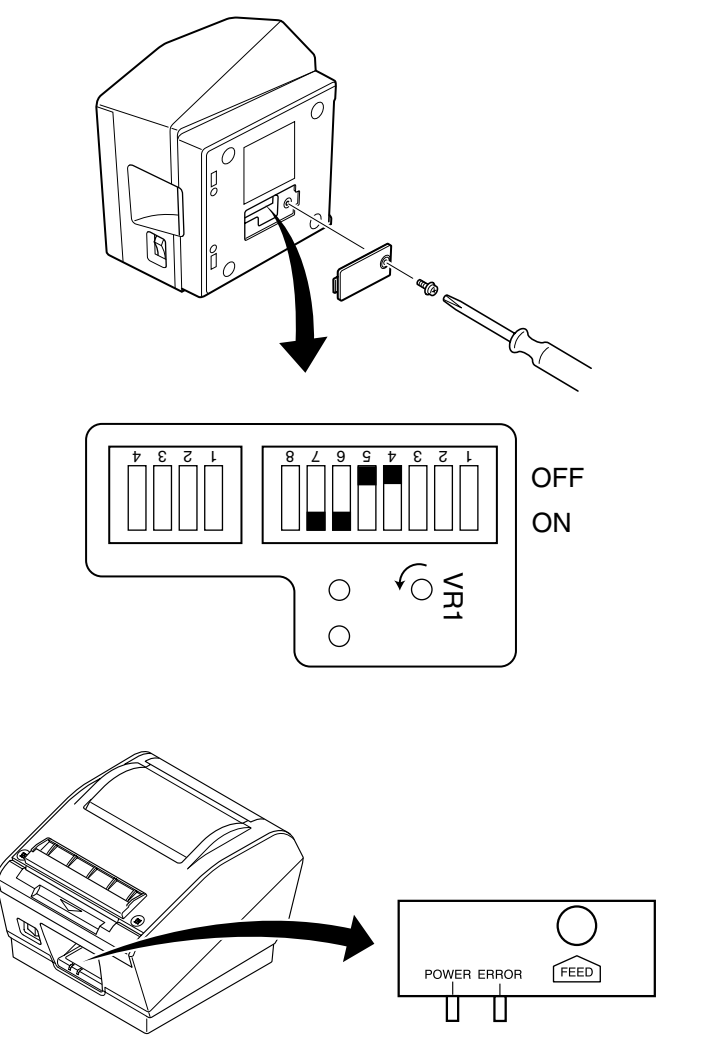

- Remove the roll paper from the printer. Verify that there is no paper in the vicinity of the peeler sensor, and close the printer cover.
- (2) Turn OFF the power to the printer. (For safety, unplug the power cable from the outlet.)
- (3) Undo the screw and remove the dip switch cover from the bottom of the printer.
- (4) To activate the sensor adjustment mode, use a pointed object to set the dip switches as follows:
  DSW 1-4 = OFF, DSW 1-5 = OFF, DSW 1-6 = ON, DSW 1-7 = ON
- (5) Turn ON the power switch of the printer. The two lamps will flash on the control panel to indicate that the sensor adjustment mode has been activated.

- (6) After the lamps have flashed, turn the VR1 knob fully counterclockwise. The adjustment has been completed if the POWER lamp is ON. Proceed to (8). The ERROR lamp may be ON or OFF.
- (7) If the POWER lamp is not ON, turn and adjust the VR1 knob to a position in which both the ERROR and POWER lamps are ON. If the adjustment has been successful, proceed to (8). If the adjustment has not been successful, have the printer repaired.
- (8) Turn OFF the power switch and set the dip switch SW1-4 to ON.
- (9) Return the dip switches SW1-5, SW1-6, and SW1-7 to their original settings.

# 6. Preventing and Clearing Paper Jams

## 6-1. Preventing Paper Jams

The paper should not be touched during ejection and printing. Pressing or pulling the paper during ejection may cause a paper jam or line feed failure.

## 6-2. Removing Paper Jam

If a paper jam occurs, clear it as described below.

- (1) Set the power switch to off to turn off power to the printer.
- (2) Push the front cover and open the printer cover.
- (3) Remove the jammed paper.

## **CAUTION**

Take care not to damage the printer when removing the jammed paper. Since it is easy to damage the thermal head in particular, take care not to touch it.

(4) Position the roll paper straight and close the printer cover gently.

**Note 1:** Make sure that the paper is positioned straight. If the printer cover is closed with the paper skewed, a paper jam may result.

**Note 2:** Lock the printer cover by pressing down on the sides. Do not try to close it by pressing down on the center. The cover may not lock properly.

(5) Set the power switch to on to turn on power to the printer. Make sure that the ERROR LED is not lit.

**Note:** While the ERROR LED is lit, the printer will not accept any commands such as the print command, so make sure that the printer cover is locked properly.

# 7. Periodic Cleaning

At times, the printer might leave some characters partially unprinted due to paper particles or debris from the adhesive used on label paper. As a preventive measure, clean the printer regularly every month or after printing 200,000 lines.

## 7-1. Cleaning the Thermal Head and Ground Hardware

Use the optional head cleaner as shown to remove the grime from the thermal head. A cotton swab or soft cloth dipped in an alcohol solution (such as ethanol, methanol, or isopropyl alcohol) may be used instead of the head cleaner. Follow the cleaning instructions below.

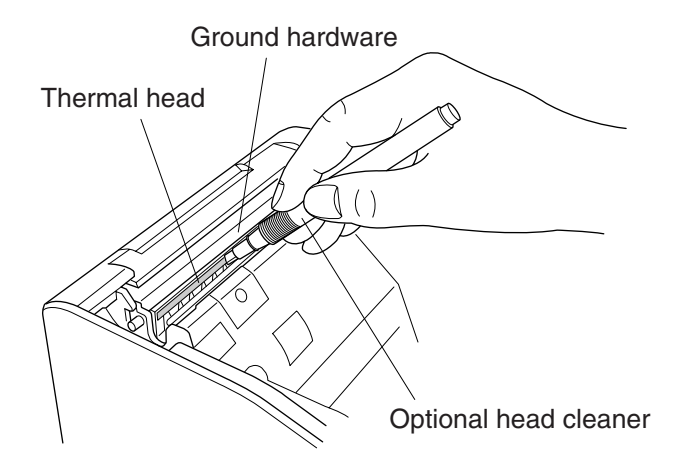

- (1) Cut off the power to the printer by turning OFF the power switch.
- (2) Push the front cover to open the printer cover.
- (3) Using the head cleaner, wipe off the black paper particles that have accumulated on the thermal head surface.
- (4) Likewise, use the head cleaner to wipe off the paper particles that have accumulated on the ground hardware above the thermal head.

### Notes

- 1: Do not clean the thermal head immediately after printing, because the thermal head is hot.
- 2: While cleaning the thermal head, be careful not to create static electricity, which poses the risk of problems such as damage to the head.
- 3: Turn the power ON only after the alcohol solution has completely dried.

## 7-2. Cleaning the Printer Cover, Paper Guide, and Peeler Sensor

Using a cotton swab or soft cloth dipped in an alcohol solution (such as ethanol, methanol, or isopropyl alcohol), remove paper particles or glue debris from the areas shown below.

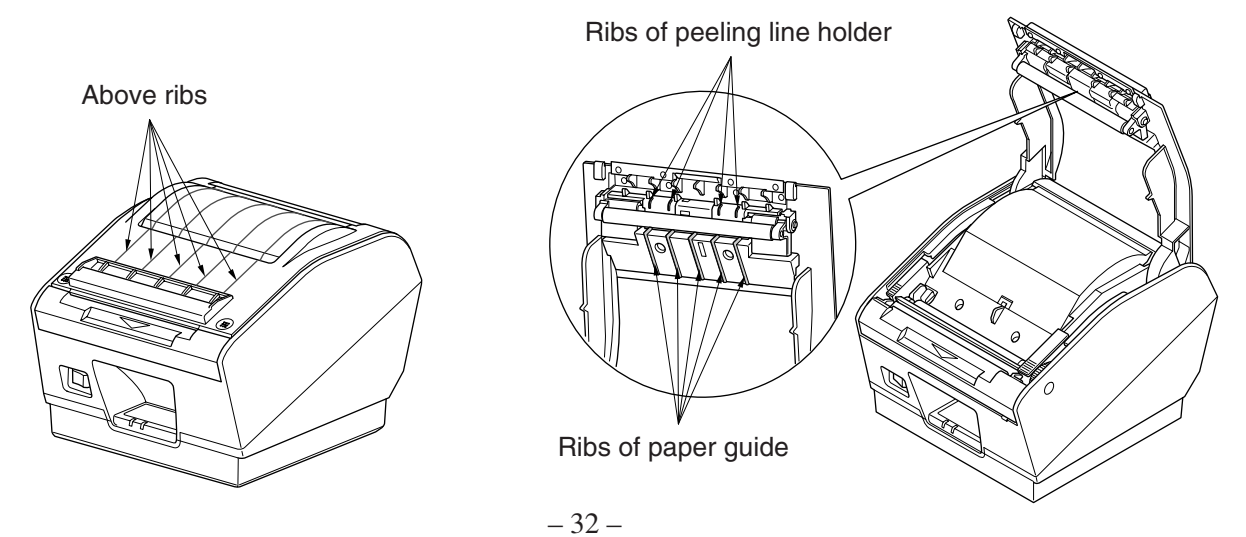

Download from Www.Somanuals.com. All Manuals Search And Download.

# 8. Specifications

## 8-1. General Specifications

- (1) Printing method Direct line thermal printing
- (2) Print speed Max. 150 mm/sec.
  - Dot density 203 dpi: 8 dots/mm (0.125 mm/dot)
- (4) Printing width Max. 104 mm
- (5) Roll paper

(3)

(8)

Refer to chapter 4 for details on the recommended roll paper. Paper width:  $44.5 \pm 0.5$  mm to  $111.5 \pm 0.5$  mm (thermal roll paper)

 $43 \pm 0.5$  to  $110 \pm 0.5$  mm (thermal label roll paper)

(6) Overall dimension

Noise Approx.

(7) Weight

Approx. 2 kg (Not including the I/F board, paper roll or accessories)

Roll diameter:  $\emptyset 110 \text{ mm or less}$ 180 (W) × 213 (D) × 157 (H) mm

Approx. 57 dB (operating)

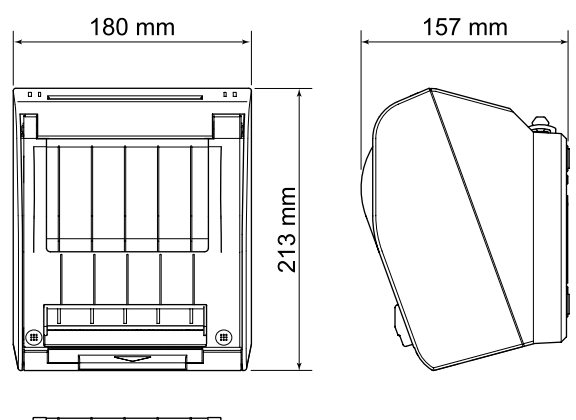

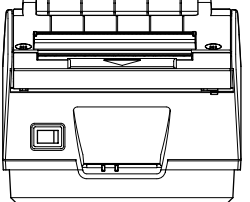

## 8-2. Interface

- Bidirectional parallel interface: IEEE 1284 compatibility and nibble modes
- Dual interface: RS-232 D-Sub 9 pin

USB USB type-B connector

## 8-3. Electrical Characteristics

- (1) Input: 100 to 240V AC, 50/60 Hz
- (2) Output: DC  $24V \pm 5\%$
- (3) Current Consumption Operating: Approx. 2.0 A (at ASCII printing)

Peak:Approx. 10 A (at print duty 100%, for 10 seconds or less)Stand-by:Approx. 0.1 A

(4) Power Connector

| Pin No. | Function          |
|---------|-------------------|
| 1       | Drive power (24V) |
| 2       | Signal GND        |
| 3       | N.C.              |
| Shell   | Frame ground      |

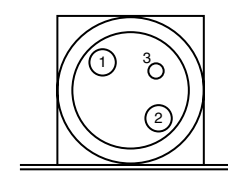

<Viewed from Connector Surface>

Notes:

- When using a printer power supply other than the optional AC adaptor (PS60A-24A), be sure that the following cautions are observed.
- Use a power supply of DC 24 V  $\pm$  5% and more than 2.0 A (5.0 A Load 10 sec. Min.) with SELV output and LPS or Class 2 output approved by IEC60950.
- Be careful about installing the printer in an area where there is noise. Take the appropriate measures to protect against electrostatic AC line noise, etc.

## 8-4. Environmental Requirements

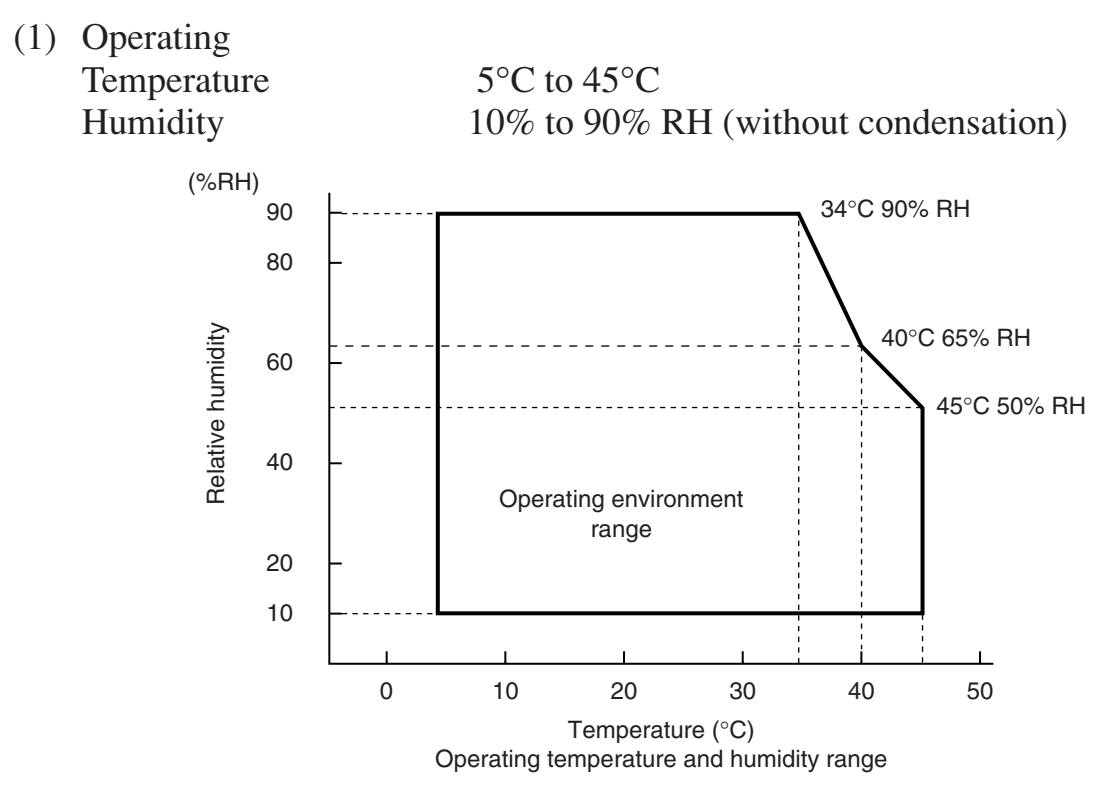

 (2) Transport/storage (except for paper) Temperature -20°C to 60°C
 Humidity 10% to 90% RH (without condensation)

## 8-5. Reliability

 Life Mechanical: 15 million lines Head: 100 million pulses, 100 km (±15% max. average head resistance fluctuation)

<Conditions> Average printing ratio: 12.5% Standard printing density setting (monochrome printing mode)

2) MCBF: 37 million lines

The Mean Cycle Between Failure (MCBF) is defined to be the overall failure cycle, which includes random or wear failures that occur until the printer reaches its mechanical life of 15 million lines.

- \* As the mechanical remains at 15 million lines, the MCBF of 37 million lines does not indicate its useful life.
- \* All the reliability values indicated above are based on the use of the recommended thermal paper. No reliability can be guaranteed for the use of non-recommended thermal paper.

# 9. Dip Switch Setting

Two DIP switches are provided at the bottom of the printer, and can be set as given in the table below. Be sure to set the power switch to off before changing the settings. It is recommended to use a pointed item like a pen or flat-blade driver screw to change the settings. The settings will become effective when the power switch is set to on again.

The following is the procedure for changing the settings on DIP switches.

- 1. Make sure the printer is turned off.
- 2. Remove the screw from the DIP switch cover. Then take off the DIP switch cover, as shown in the illustration below.

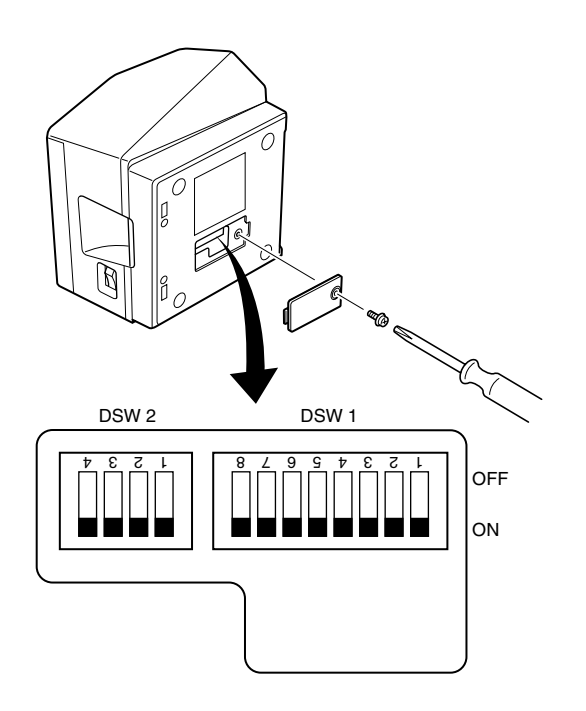

- 3. Set the switches using a pointed tool, such as a pen or flat-blade screwdriver.
- 4. Replace the DIP switch cover. Then secure it with the screw. The new settings take effect when you turn on the printer.

## 9-1. Parallel Interface Type

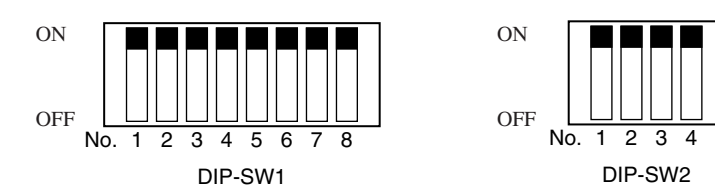

#### DIP-SW 1

| Switch | Function                                    | ON                       | OFF                      |
|--------|---------------------------------------------|--------------------------|--------------------------|
| 1-1    | Commond annulation                          | Caa tabla balaw          |                          |
| 1-2    | Command emulation                           | See table below          |                          |
| 1-3    | Should not be changed (Should be set to on) |                          |                          |
| 1-4    | Sensor adjustment                           | Valid                    | Invalid                  |
| 1-5    | Pin #31 (INIT) reset signal                 | Valid                    | Invalid                  |
| 1-6    | Handshaking conditions                      | Offline or receive       | Receive buffer full      |
|        | (conditions for BUSY)                       | buffer full              |                          |
| 1-7    | Selection of detector for thermal           | Transmission type        | Reflection type detector |
|        | label paper (*1)                            | detector                 |                          |
| 1-8    | Selection of roll paper (*2)                | Thermal label roll paper | Thermal roll paper       |

The factory settings of DIP switch are all on.

#### Emulation

| Switch 1-1 | Switch 1-2 | Emulation      |
|------------|------------|----------------|
| ON         | ON         | STAR Line Mode |
| OFF        | ON         | STAR Page Mode |
| ON         | OFF        | (reserved)     |
| OFF        | ON         | (reserved)     |

#### Notes:

\*1) Only a reflection type detector may be used on thermal roll paper.

\*2) Two modes are available for the thermal label roll paper: a peeler mode and a tear bar mode (without using peeler). These modes are recognized automatically.

| DIP- | SW | 2 |
|------|----|---|
|------|----|---|

| Switch | Function          | Function ON         |           |  |
|--------|-------------------|---------------------|-----------|--|
| 2-1    |                   |                     |           |  |
| 2-2    | $\Delta$ lways ON | Should be set to on |           |  |
| 2-3    | Always Olv        | Should be           | set to on |  |
| 2-4    |                   |                     |           |  |

The factory settings of DIP switch are all on.

## 9-2. Dual Interface Type

### <Switching the Dual Interface Modes>

The dual interface enables the connection of an RS-232 interface and a USB interface, although they cannot be connected concurrently.

The printer starts with the RS-232 interface at the time its power is turned ON.

Afterwards, it will switch automatically to the USB interface if a USB cable that is connected to a computer is connected to the dual interface.

However, if a USB cable is connected to the printer while the power to the computer is OFF, the printer will not switch automatically to the USB interface connection.

Once the printer has recognized a USB connection, it will continue to assume this connection until its power is turned OFF, even if you disconnect the USB cable.

### 9-2-1. USB Interface Type

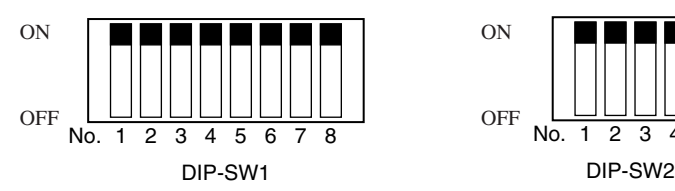

### DIP-SW 1

| Switch                          | Function                                    | ON                       | OFF                      |
|---------------------------------|---------------------------------------------|--------------------------|--------------------------|
| 1-1                             | Commond annulation                          | See table below          |                          |
| 1-2                             | Command emulation                           |                          |                          |
| 1-3                             | Should not be changed (Should be set to on) |                          |                          |
| 1-4                             | Sensor adjustment                           | Valid                    | Invalid                  |
| 1-5                             | USB mode                                    | Printer Class            | Vendor Class             |
| 1-6                             | Handshaking conditions                      | Offline or receive       | Receive buffer full      |
|                                 | (conditions for BUSY)                       | buffer full              |                          |
| 1-7                             | Selection of detector for thermal           | Transmission type        | Reflection type detector |
|                                 | label paper (*1)                            | detector                 |                          |
| 1-8Selection of roll paper (*2) |                                             | Thermal label roll paper | Thermal roll paper       |

The factory settings of DIP switch are all on.

#### Emulation

| Switch 1-1 | Switch 1-2 | Emulation      |  |
|------------|------------|----------------|--|
| ON         | ON         | STAR Line Mode |  |
| OFF        | ON         | STAR Page Mode |  |
| ON         | OFF        | (reserved)     |  |
| OFF        | ON         | (reserved)     |  |

#### Notes:

\*1) Only a reflection type detector may be used on thermal roll paper.

\*2) Two modes are available for the thermal label roll paper: a peeler mode and a tear bar mode (without using peeler). These modes are recognized automatically.

- 38 -

#### DIP-SW 2

| Switch | Function   | ON                  | OFF       |  |
|--------|------------|---------------------|-----------|--|
| 2-1    |            |                     |           |  |
| 2-2    | Always ON  | Should be set to on |           |  |
| 2-3    | Aiways Olv | Siloula de          | set to on |  |
| 2-4    |            |                     |           |  |

The factory settings of DIP switch are all on.

## 9-2-2. RS-232 Interface Type

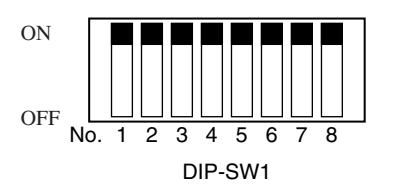

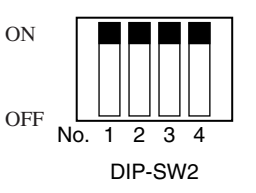

#### DIP-SW 1

| Switch | Function                                    | ON                       | OFF                      |
|--------|---------------------------------------------|--------------------------|--------------------------|
| 1-1    | Command amplation                           | Saa tahla halaw          |                          |
| 1-2    | Command emulation                           | See table below          |                          |
| 1-3    | Should not be changed (Should be set to on) |                          |                          |
| 1-4    | Sensor adjustment                           | Valid                    | Invalid                  |
| 1-5    | Should not be changed (Should be set to on) |                          |                          |
| 1-6    | Handshaking conditions                      | Offline or receive       | Receive buffer full      |
|        | (conditions for BUSY)                       | buffer full              |                          |
| 1-7    | Selection of detector for thermal           | Transmission type        | Reflection type detector |
|        | label paper (*1)                            | detector                 |                          |
| 1-8    | Selection of roll paper (*2)                | Thermal label roll paper | Thermal roll paper       |

The factory settings of DIP switch are all on.

#### Emulation

| Switch 1-1 | Switch 1-2 | Emulation      |
|------------|------------|----------------|
| ON         | ON         | STAR Line Mode |
| OFF        | ON         | STAR Page Mode |
| ON         | OFF        | (reserved)     |
| OFF        | ON         | (reserved)     |

#### Notes:

- \*1) Only a reflection type detector may be used on thermal roll paper.
- \*2) Two modes are available for the thermal label roll paper: a peeler mode and a tear bar mode (without using peeler). These modes are recognized automatically.

**DIP-SW 2** 

| Switch | Function   | ON                  | OFF |  |
|--------|------------|---------------------|-----|--|
| 2-1    |            |                     |     |  |
| 2-2    | Always ON  | Should be set to on |     |  |
| 2-3    | Always Oly |                     |     |  |
| 2-4    |            |                     |     |  |

#### **DIP Switch 3**

The factory settings of DIP switch are all on.

The following is the procedure for changing the settings on DIP switch No. 3.

- Turn off the printer and all components connected to it. 1.
- 2. Remove the 2 screws.
- Remove the dual interface board unit. 3.
- Change the setting of the DIP switches. 4.
- Replace the dual interface board unit. 5.
- Then secure it with the screws. 6.
- Turn on the printer and all components connected to it. 7.

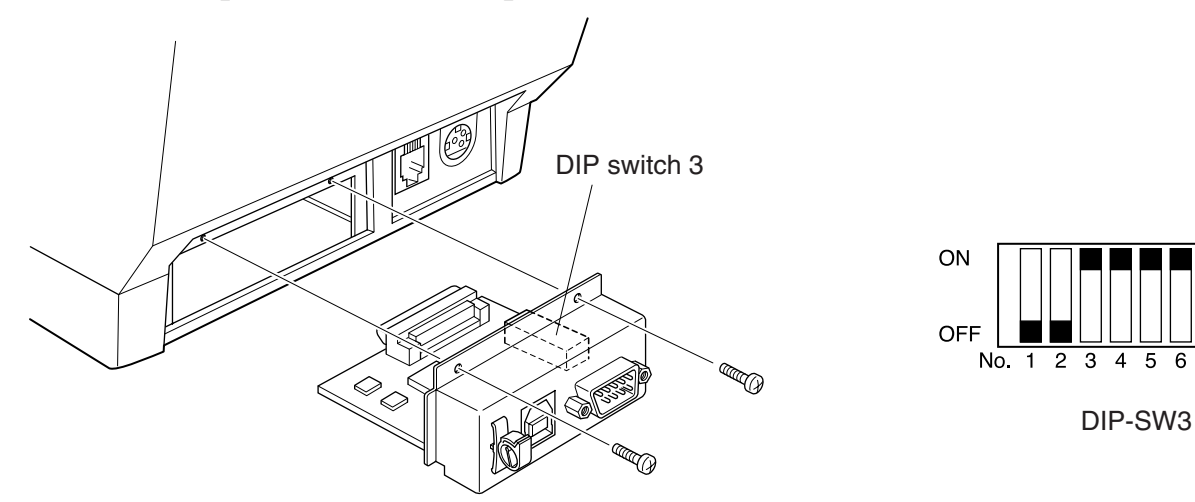

6

The factory settings of DIP switch are all on, except for switches 1, 2, 7 and 8.

DIP-SW 3

| Switch | Function                                     | ON              | OFF      |
|--------|----------------------------------------------|-----------------|----------|
| 3-1    | David Data                                   | See table below |          |
| 3-2    | Baud Kate                                    |                 |          |
| 3-3    | Data Length                                  | 8 bits          | 7 bits   |
| 3-4    | Parity Check                                 | Disabled        | Enabled  |
| 3-5    | Parity                                       | Odd             | Even     |
| 3-6    | Handshake                                    | DTR             | XON/XOFF |
| 3-7    | Should not be abanged (Should be set to off) |                 |          |
| 3-8    | Should not be changed (Should be set to off) |                 |          |

| Baud Rate | Switch 3-1 | Switch 3-2 |
|-----------|------------|------------|
| 4800BPS   | OFF        | ON         |
| 9600BPS   | ON         | ON         |
| 19200BPS  | ON         | OFF        |
| 38400BPS  | OFF        | OFF        |

# **10. Parallel Interface**

The two-way parallel interface is compatible with the IEEE1284 compatibility mode and nibble mode. Refer to the separate specification manual for details.

| Pin No. | Direction | Compatibility Mode<br>Signal Name | Nibble Mode<br>Signal Name |
|---------|-----------|-----------------------------------|----------------------------|
| 1       | In        | nStrobe                           | Host Clock                 |
| 2       | In/Out    | Data0                             | Data0                      |
| 3       | In/Out    | Data1                             | Data1                      |
| 4       | In/Out    | Data2                             | Data2                      |
| 5       | In/Out    | Data3                             | Data3                      |
| 6       | In/Out    | Data4                             | Data4                      |
| 7       | In/Out    | Data5                             | Data5                      |
| 8       | In/Out    | Data6                             | Data6                      |
| 9       | In/Out    | Data7                             | Data7                      |
| 10      | Out       | nAck                              | PtrClk                     |
| 11      | Out       | Busy                              | PtrBusy/Data3, 7           |
| 12      | Out       | PError                            | AckDataReq/Data2, 6        |
| 13      | Out       | Select                            | Xflag/Data1, 5             |
| 14      |           |                                   | HostBusy                   |
| 15      |           |                                   |                            |
| 16      |           | Signal GND                        | Signal GND                 |
| 17      |           | Frame GND                         | Frame GND                  |
| 18      | Out       | +5V                               | +5V                        |
| 19-30   |           | Twisted Pair Return               | Twisted Pair Return        |
| 31      | In        | nInit                             | nInit                      |
| 32      | Out       | nFault                            | nDataAvail/Data0,4         |
| 33      |           | External GND                      |                            |
| 34      |           | Compulsion                        |                            |
| 35      |           |                                   |                            |
| 36      | In        | nSelectIn                         | 1284Active                 |

Table of Connection Signals for Each Mode

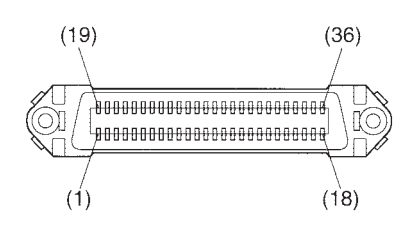

This connector mates with an Amphenol 57-30360 connector

Parallel interface connector (printer side)

# 11. Dual Interface

## 11-1. RS-232 Interface

#### 11-1-1. Interface Specifications

| 1 | Data transmission method: | Asynchronous serial interface                               |
|---|---------------------------|-------------------------------------------------------------|
| 2 | Baud rate:                | Selectable from 4800, 9600, 19200, 38400 bps                |
|   |                           | (Refer to "9. DIP Switch Setting".)                         |
| 3 | Word length               | Start bit: 1 bit                                            |
|   |                           | Data bit: 7 or 8 bits (selectable. Refer to "9. DIP Switch  |
|   |                           | Setting".)                                                  |
|   |                           | Parity bit: Odd, even or none (selectable. Refer to "9. DIP |
|   |                           | Switch Setting".)                                           |
|   |                           | Stop bit: 1 bit length                                      |
| 4 | Signal polarity           | RS-232                                                      |
|   |                           | MARK: Logic "1" $(-3V \text{ to } -15V)$                    |
|   |                           | SPACE: Logic "0" (+3V to +15V)                              |

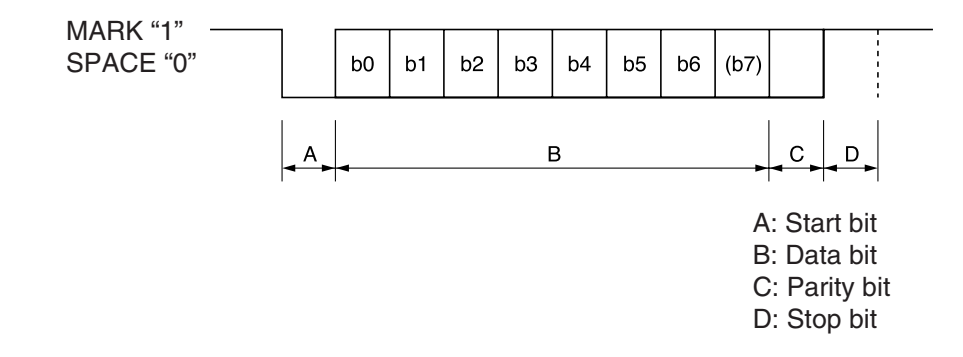

## 11-1-2. Connectors and Signal Names

### **RS-232**

| Pin No. | Signal name | Direction | Function                                                                                                    |
|---------|-------------|-----------|----------------------------------------------------------------------------------------------------|
| _       | FG          |           | Frame ground                                                                                                    |
| 1       | N.C         |           | Not used                                                                                                    |
| 2       | RXD         | IN        | Receiving data                                                                                                    |
| 3       | TXD         | OUT       | Transmission data                                                                                                    |
| 4       | DTR         | OUT       | <ul> <li>Indicates whether data receive from host is enabled or disabled.</li> <li>1) DTR Communication Mode<br/>Space when receive is enabled.</li> <li>2) X-On/X-Off Communication Mode<br/>Always space, except during following conditions: <ul> <li>Period between reset and communication enabled</li> <li>During self printing</li> </ul> </li> </ul> |
| 5       | S-GND       |           | Signal ground                                                                                                    |
| 6       | DSR         | IN        | Status of this signal is not checked                                                                                                    |
| 7       | RTS         | OUT       | Always space                                                                                                    |
| 8       | CTS         | IN        | Status of this signal is not checked                                                                                                    |
| 9       | N.C         |           | Not used                                                                                                    |

D-sub 9 Pin

### 11-1-3. Cable Connections

The followings are a recommended interface cable connections.

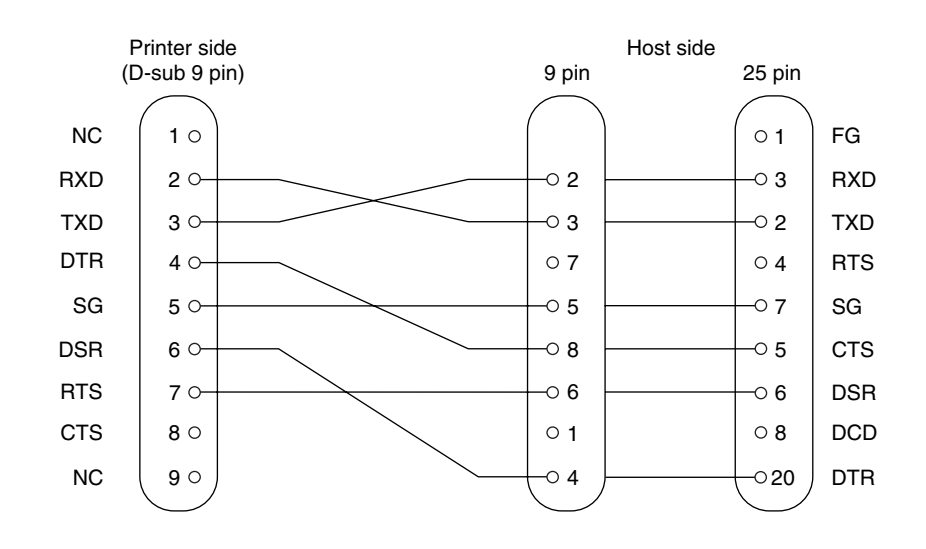

Note: Use shielded wire less than 3 m in length.

### **11-2. USB Interface**

#### 11-2-1. USB Function

- 1. General Specification: Conforms to USB 2.0 Specifications
- 2. Communication Speed: USB Full Speed Mode (12 Mbps)
- 3. Communication Method: USB Bulk Transmission Mode
- 4. Power Specifications: USB Self-power Function

### 11-2-2. Connector

• USB Up-Stream Port Connector (USB Type-B)

# **12. Memory Switch Settings**

Each memory switch is stored in EEPROM. For details on the functions and settings of memory switches, see the separate Specification Manual.

The table below shows the factory settings for the memory switches.

| Memory Switch | Hexadecimal Code |
|---------------|------------------|
| 0             | 0000             |
| 1             | 0000             |
| 2             | 0000             |
| 3             | 0000             |
| 4             | 0000             |

#### Warning!

Changing the memory switch settings can cause the printer to fail to operate correctly.

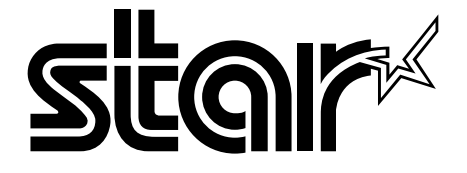

## ELECTRONIC PRODUCTS DIVISION STAR MICRONICS CO., LTD.

536 Nanatsushinya, Shimizu-ku, Shizuoka, 424-0066 Japan Tel: 0543-47-0112, Fax: 0543-48-5013

Please access the following URL *http://www.star-m.jp/eng/dl/dl02.htm* for the latest revision of the manual.

#### OVERSEAS SUBSIDIARY COMPANIES STAR MICRONICS AMERICA, INC.

1150 King Georges Post Road, Edison, NJ 08837-3729 U.S.A. Tel: 732-623-5555, Fax: 732-623-5590

#### STAR MICRONICS U.K. LTD.

Star House, Peregrine Business Park, Gomm Road, High Wycombe, Bucks, HP13 7DL, U.K. Tel: 01494-471111, Fax: 01494-473333 Free Manuals Download Website <u>http://myh66.com</u> <u>http://usermanuals.us</u> <u>http://www.somanuals.com</u> <u>http://www.4manuals.cc</u> <u>http://www.4manuals.cc</u> <u>http://www.4manuals.cc</u> <u>http://www.4manuals.com</u> <u>http://www.404manual.com</u> <u>http://www.luxmanual.com</u> <u>http://aubethermostatmanual.com</u> Golf course search by state

http://golfingnear.com Email search by domain

http://emailbydomain.com Auto manuals search

http://auto.somanuals.com TV manuals search

http://tv.somanuals.com